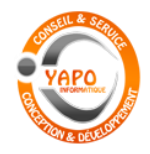

# Présentation de l'application LOGI-GOLF & PROSHOP

# Module GESTION COMMERCIALE

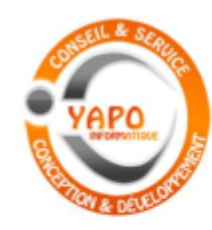

Xavier PONCIN Directeur Général Gérant

#### YAPO sarl

Inara I, nº 97 – BP 148 28806 MOHAMMEDIA MAROC

TEL:+212(0)523312402 GSM:+212(0)611529615 email:xyp@yapo.ma http://www.yapo.ma

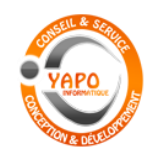

#### Gestion Commerciale du GOLF

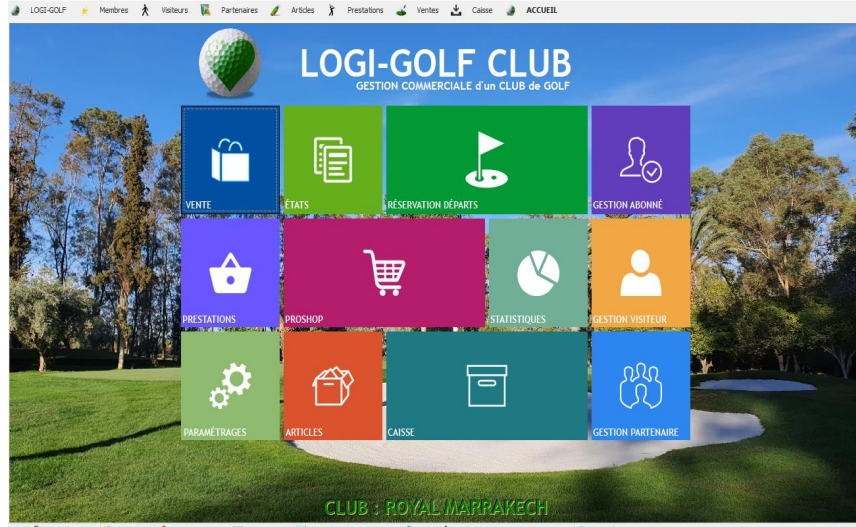

GOLF 🤰 Super Administratour 🖗 localitost 🛛 😰 ROYAL MARRAKECH 📃 Lun. 12 Avr. 2021 🗊 13:08:38 🔍 🎜 CAISSE YAPO 🚶 17 mm 🦹 LOGHGOLF 21:

LOGLGOLE Club - VAPO- ACCUE

LOGI-GOLF CLUB permet la gestion commerciale du Club de Golf.

Intégré à la suite LOGI-GOLF de Gestion des Membres, et du Proshop, LOGI-GOLF CLUB permet la Gestion des Partenaires, des Réservations, des Greenfees, des Clients, des Départs, et des Règlements. LOGI-GOLF partage la même base d'informations entre les différents modules.

- 1 Gestion multi postes
- 2 Interface visuelle attractive et intuitive. Compatible avec les écrans tactiles. Ecrans redimensionnables.
- 3 Gestion des Carnets de Green-fees, des Vouchers des Partenaires
- 4 Gestion des Clients de passage, avec possibilité d'exports pour des actions commerciales
- 5 Multimodes de règlement : Espèces, Carte bancaire, Chèque, Virement. Gestion des Devises
- 6 Gestion des Partenaires : Encours, Tarifs, Carnets de Green-fees, Facturation
- **7** Gestion de la Caisse. Clôture de Caisse.
- 8 Gestion complète des Prestations : Tarifs modulables selon période, horaires, type de Client.
- 9 Gestion conviviale du Planning des Réservations , et des Départs. Liste pour le Starter. Extension possible sur Internet. Gestion des Voiturettes.
- 10 Liaison avec le serveur de la Fédération Royale Marocaine de Golf (FRMG) pour la vérification de la validité des Licences des joueurs nationaux
- Mises à jour automatiques du programme, évolutions, assistance 7j/7 au Maroc(Mohammedia), en français ou arabe dialectique, prise en main à distance

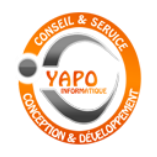

Gestion Commerciale de GOLF

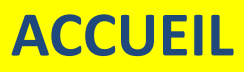

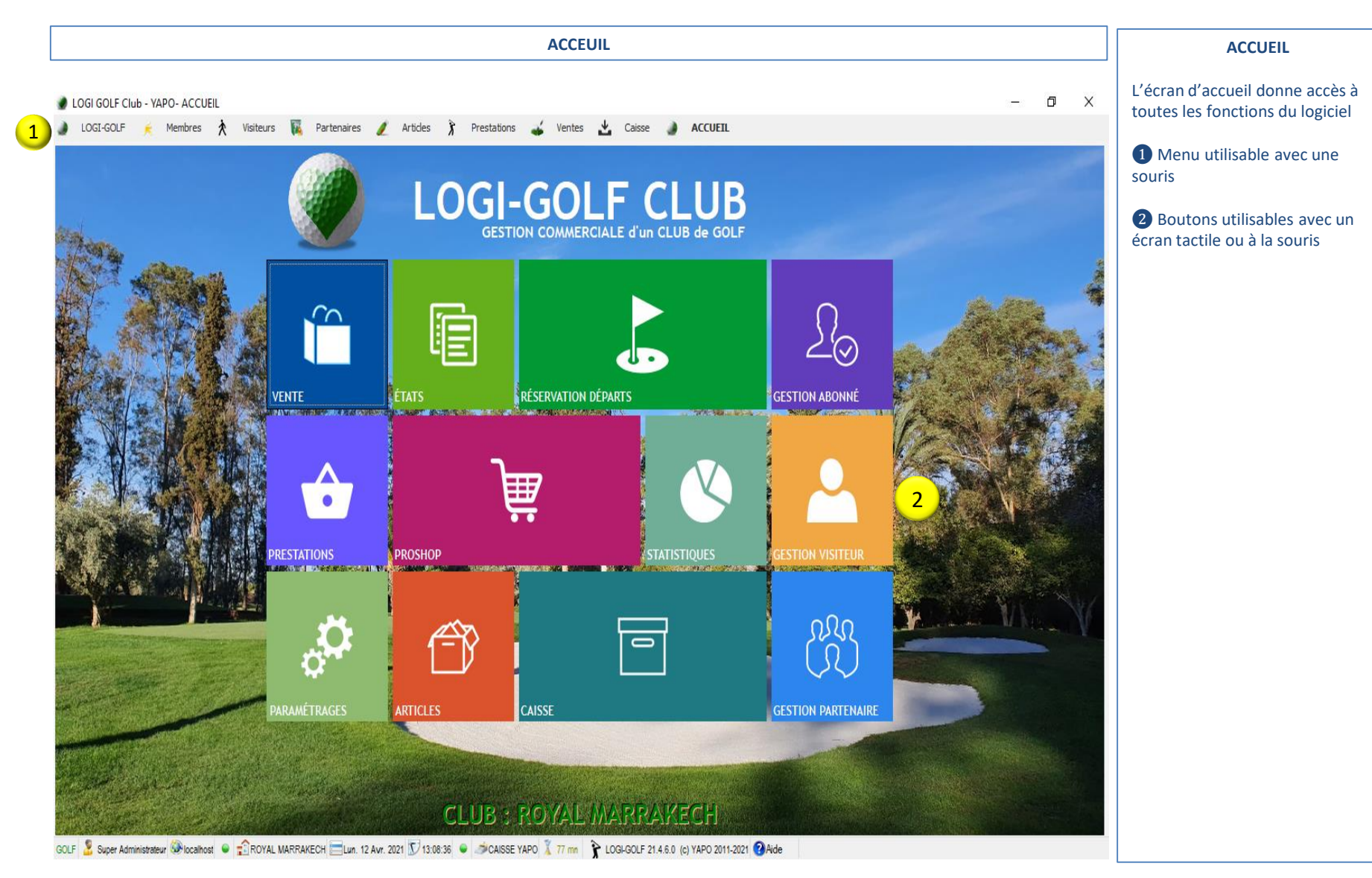

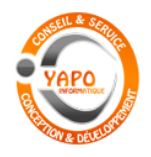

Gestion Commerciale de GOLF

# **RESERVATIONS / DEPARTS**

|                                                                                         |                        | GESTION de            | s RESERVATI        | ONS et des DEP           | RTS                   |                       |                |               | <b>RESERVATIONS / DEPARTS</b>                                   |
|-----------------------------------------------------------------------------------------|------------------------|-----------------------|--------------------|--------------------------|-----------------------|-----------------------|----------------|---------------|-----------------------------------------------------------------|
| LOGI GOLF Club - YAPO- Réservations et Départs     LOGI-GOLF      K Membres X Visiteurs | 🙀 Partenaires 🥖        | Articles 🐧 Prestatio  | ons 🕁 Ventes       | 🛃 Caisse 🌒 ACO           | EIL                   |                       |                | - 0 X         | L'écran des Réservations donne<br>une vue globale de la Journée |
| Avril 2021                                                                              |                        | Lundi 12              | Avril 2021 : Premi | er Départ à 08h00 toutes | es 10 minutes - Derni | er départ (9 trous) à | 19h30          | 0             |                                                                 |
| lun mar mer jeu ven sam dim                                                             | 1: RGM OLD COL         | JRSE-A                | •                  | 2:                       | IGM OLD COURSE - R    |                       | •              | ☐ ALLER       | <ol> <li>Calendrier et sélection du Jour</li> </ol>             |
| 29 30 31 1 2 3 4                                                                        | (Al-9 <b>1</b> -1      | <u>₽</u> 2            |                    |                          | 0-18                  | ∰r 2                  |                | <u>₽</u> 4 1  | Listo dos Dóparts et Edition                                    |
| 5 6 / 8 9 10 11<br>12 12 14 15 16 17 19                                                 | 14:10                  | A16 -                 | 104 -              | 16                       | 10                    |                       |                |               | Eiste des Departs et Edition                                    |
| 19 20 21 22 23 25                                                                       | 14:20 AZOULAY          | AZOULAY MICHELL.      |                    | 16                       | 20 AZOULAY            | AZOULAY MICHELL       |                |               | Blanning dos Dónarts, on                                        |
| 26 27 28 29 30 1 2                                                                      | 14:30                  |                       |                    | 16                       | 30                    |                       |                |               | fonction dos Deregurs choicis (                                 |
| 3 4 5 6 7 8 9                                                                           | 14:40 LIENARD          |                       |                    | 16                       | 40 LIENARD            |                       |                |               | Continues Parcours choisis (4)                                  |
|                                                                                         | 14:50<br>15:00 BAHLOUI | BAHI                  | RENARDERRAZIK      | 10                       | DO BAHLOUI            | BAHI                  | RENARDERRA71K  |               | Gestion en 9, 18 ou 27 trous.                                   |
| Résa: 16 - Départs: 16 - Joueurs: 28 - Voiturettes: 1                                   | 15:10                  | DAII                  | BENADDERINEIN      | 17                       | 10                    | DATE:                 | DEMODERICALITY |               |                                                                 |
|                                                                                         | 15:20 JABRAOUI         |                       |                    | 17                       | 20 JABRAOUI           |                       |                |               | 5 Détail de la Réservation                                      |
|                                                                                         | 15:30                  |                       |                    | 17                       | 30                    |                       |                |               | choisie, Liste des Joueurs et                                   |
| Note de la journée 📑                                                                    | 15:40 LINO             | HOUNAIN               |                    | 3                        | p LINO                | HOUNAIN               |                |               | Départs,                                                        |
|                                                                                         | 15:50                  |                       |                    | <u> </u>                 | 0                     |                       |                |               |                                                                 |
| 7                                                                                       | 16:00                  |                       |                    | 18                       | 00                    |                       |                |               | 6 Actions sur la Réservation                                    |
|                                                                                         | 16:10                  |                       |                    | 18                       | 10                    |                       |                |               |                                                                 |
| Terrains Bloqués pour la journée                                                        | 16:20 CHIROLIX         | IIMENE7               |                    | 10                       | 30                    |                       |                |               | Editer                                                          |
| 8                                                                                       | 16:40                  | UNLILL                |                    | 18                       | 40                    |                       |                |               |                                                                 |
|                                                                                         | 16:50                  |                       |                    | 18                       | 50                    |                       |                | •             | Annuler                                                         |
| Réservation N° : [20210412-016]                                                         |                        |                       |                    | 4.5                      | \$                    |                       | . <i>.</i>     | (\$           |                                                                 |
| Réservation Verrouillée - Ne peut plus être modifiée !                                  | DEPARTS RESERV.        | N 7 😏 H 🦓 🕹           | s 🖧 🎎 🔤            | Ter Parcours             | 7                     |                       | Heserve par    | <b>T</b> HP 1 | Déplacer                                                        |
| par l'Abonné : [LIENARD ALAIN (MR)]                                                     | Empr 20210412-0        | 001 09:00 2 1         | 18 1 RGM           | OLD COURSE - Tee 1       | REY                   | CLAUDE (MR)           |                |               | 00                                                              |
| Pour le Lundi 12 Avril 2021 a partir de 14h40                                           | 20210412-0             | <b>10:00</b> 4 1      | 18 RGM             | OLD COURSE - Tee 1       | ALA                   | OUI MUSTAFA (MR)      |                |               | Conjer                                                          |
| Statut Réservation : PAYÉ                                                               | 20210412-0             | JUZ 10:30 Z 1         | 9 RGM              |                          | ESPI<br>LEC           |                       |                |               | E                                                               |
| Statut Départ : VERROUILLÉ                                                              | 20210412-0             | 007 13:30 4 1         | 18 RGM             | OLD COURSE - Tee 1       | ALA                   | OUL MUSTAFA (MR)      |                |               |                                                                 |
| Réservé le Dimanche 11 Avril 2021                                                       | 20210412-0             | 008 13:50 2 1         | 18 RGM             | OLD COURSE - Tee 1       | ABE                   | CASIS BERANGERE (MME) | l.             | <u> </u>      |                                                                 |
| Mode Résa : SUR PLACE                                                                   | 20210412-0             | 009 14:20 2 1         | 18 RGM             | OLD COURSE - Tee 1       | AZO                   | ULAY MICHELLE (MME)   |                | Г             | Note de la journee                                              |
| Infos Contact :                                                                         | 20210412-0             | 016 14:40 1 1         | 18 RGM             | VOLD COURSE - Tee 1      | LIE                   | VARD ALAIN (MR)       |                | (二)           | Torrains Ploqués                                                |
| 14-40-1: LIENARD ALAIN MR (A) 1-0                                                       | 20210412-0             | <b>010 15:00 1</b> 1  | 18 RGM             | OLD COURSE - Tee 1       | 2 BAH                 | LOUL BENJAMIN (MR)    |                | Г             |                                                                 |
| MAJ le Dim. 11 Avr. 21 à 16h32 par BEA                                                  | 20210412-0             | 011 15:00 1 1         | 18 RGM             | OLD COURSE - Tee 1       | ВАН                   | I MOHAMED (MR)        |                |               | pour la journee                                                 |
|                                                                                         | 20210412-0             | 012 15:00 1 1         | 18 RGM             | OLD COURSE - Tee 1       | BEN                   | ABDERRAZIK ALI (MR)   |                |               |                                                                 |
|                                                                                         | 20210412-0             | 13 15:20 1            | 18 RGM             |                          | JAB                   | C CERARD (MR)         |                |               |                                                                 |
|                                                                                         | 20210412-0             | 015 15:40 1 1         | 18 RGM             | OLD COURSE - Tee 1       | HOL                   | JNAIN AHMED (MR)      |                |               |                                                                 |
|                                                                                         | 20210412-0             | 003 16:30 2 1         | 9 RGM              | OLD COURSE - Tee 1       | СНІ                   | ROUX ALAIN (MR)       |                | /             |                                                                 |
| 6) 🕨 🖳 👗                                                                                | Total :                | 28 1                  | 6 1                |                          |                       |                       |                |               |                                                                 |
|                                                                                         |                        | 21 🔽 18-33-11 😐 🛁 OAU | SE VADO Y 50 mm    |                          | 011 2021 🗿 Aide       |                       |                |               |                                                                 |

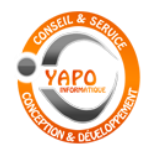

Gestion Commerciale de GOLF

#### **NOUVELLE RESERVATION**

| GES                                                                                                    | TION                                                                                                    | des RES       | ERVA     | TION       | S et d    | es DE       | PARTS : N                       | OUVELLE             | RESERVATI               | ON                 |     |       | CRÉER UNE RESERVATION                                                                                                    |
|----------------------------------------------------------------------------------------------------|----------------------------------------------------------------------------------------------------|---------------|----------|------------|-----------|-------------|---------------------------------|---------------------|-------------------------|--------------------|-----|-------|----------------------------------------------------------------------------------------------------|
| LOGI GOLF Club - YAPO- Réservations et Départs                                                                                                    | 🙀 Parten                                                                                                    | aires 🥖 Art   | tides 🕅  | Prestation | s 💰       | Ventes 🖌    | 🖞 Caisse 🌒                      | ACCUEIL             |                         |                    | - 0 | Х     | Pour créer une nouvelle<br>réservation, il suffit de cliquer sur                                                                                                    |
| ✓ Avril 2021 >                                                                                                    |                                                                                                    |               | L        | undi 19 A  | vril 2021 | : Premier I | Départ à <mark>08h00</mark> tou | utes les 20 minutes | - Dernier départ (9 tro | us) à <b>16h00</b> |     | ¢     | le planning et de sélectionner<br>autant de cases que de joueurs.                                                                                                    |
| lun mar mer jeu ven sam dim<br>29 20 21 1 2 3 4                                                                                                    | 1: 🕅                                                                                                    | IONTGOMERIE M | ARRAKECH | - A        | •         | 2: MONTO    | OMERIE MARRAKECI                | H-R                 | •                       |                    | Ī   | ALLER |                                                                                                    |
| 5       6       7       8       9       10       11         12       13       14       15       16       17       18         19       20       21       22       23       24       25         26       27       28       29       30       1       2         3       4       5       6       7       8       9         Résa: 0 - Départs: 0 - Joueurs: 0 - Voiturettes: 0         25       9 trous       1       18 trous       27 trous         Note de la journée       .       .       .       . | (3)         1.9           08:00         08:20           08:40         09:20           09:20         09:40           10:00         10:20           10:40         11:20           11:20         11:40           12:20         12:20           12:40         13:20 |               | ▲ 1      |            |           |             |                                 |                     | 3                       |                    |     |       | <ul> <li>Par exemple ici 6 joueurs sur 2 départs, en 18 trous à partir de 8:30 le Lundi 12 Novembre 2018.</li> <li>Au fur et à mesure des sélections, le récapitulatif 2 se remplit.</li> <li>Les boutons de commande 3 vont permettre :</li> <li>de créer la Réservation</li> <li>de bloquer les départs (compétition par exemple)</li> </ul> |
| Nouvelle Réservation<br>Le Lundi 19 Avril 2021 en 2 x 9 trous<br>Joueur 1 : 10 h 00 · Position 1<br>Joueur 2 : 10 h 00 · Position 2<br>Joueur 4 : 10 h 20 · Position 1<br>Joueur 5 : 10 h 20 · Position 2<br>Joueur 6 : 10 h 20 · Position 3                                                                                                    | 13:00<br>13:20<br>DÉPARTS                                                                                                    | RÉSERV. N°    |          |            |           |             | 1er Parco                       |                     |                         | Réservé par        |     |       |                                                                                                    |

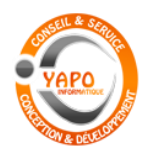

Gestion Commerciale de GOLF

#### **GESTION RESERVATION**

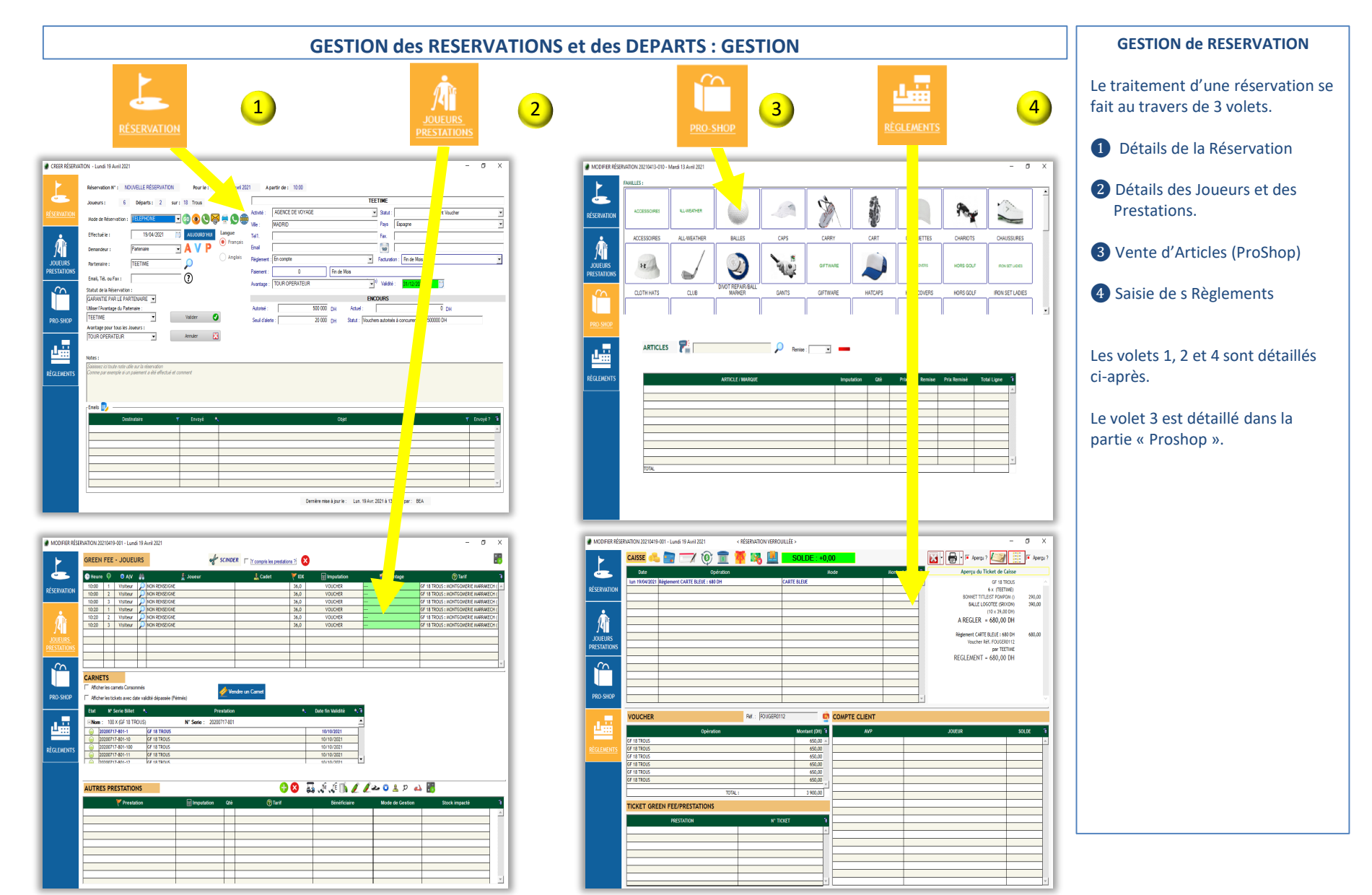

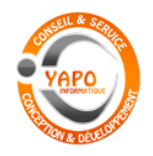

Gestion Commerciale de GOLF

### **RESERVATION : DETAILS**

| GESTION des RESERVATIONS et des DEPARTS : DETAILS de RESERVATION                                                                                                    | DETAILS d'une RESERVATION                                                                                                    |
|----------------------------------------------------------------------------------------------------|----------------------------------------------------------------------------------------------------|
| CREER RÉSERVATION - Lundi 19 Avril 2021      Késervation N*: NOUVELLE RÉSERVATION Pour le: lundi 19 avril 2021 A partir de: 10:00                                                                                                    | <ol> <li>Mode de Réservation :<br/>Sur Place, Internet, E-mail,<br/>Fax, ou Départ Immédiat.</li> </ol>                                                              |
| Activité:       Activité:       Activité:       Activité:       Activité:       Cient Voucher         Mode de Réservation:       TELEPHONE       GO       Image: Statution of the statution of the statu | <ul> <li>Dans le cas d'un Départ</li> <li>Immédiat, et pour aller vite,<br/>aucun autre renseignement<br/>n'est à fournir.</li> <li>2 Demandeur : soit un</li> </ul> |
| JOUEURS<br>PRESTATIONS       Partenaire :       TEETIME       Anglais       Règlement :       En compte       Facturation :       Fin de Mois         Email, Tél. ou Fax :       (2)       Paiement :       (0)       Fin de Mois       Imail         Avantage :       TOUR OPERATEUR       (1)       Validité :       (31/12/2021)                                                                                                    | <ul> <li>Partenaire référencé, soit un<br/>Visiteur, soit un Abonné</li> <li>3 Dans le cas d'un Partenaire,</li> </ul>                                               |
| Statut de la Réservation :       4         GARANTIE PAR LE PARTENAIRE        4         Utiliser l'Avantage du Partenaire :       Autorisé :       500 000 DH       Actuel :       0 DH         TEETIME       5       Valider       Valider       Seuil d'alerte :       20 000 DH       Statut :       Vouchers autorisés à concurrence de 500000 DH                                                                                                    | <ul> <li>ses coordonnées sont<br/>affichées</li> <li>Statut de la Réservation :<br/>Paué Garanti par la</li> </ul>                                                   |
| TOUR OPERATEUR 6 Annuler<br>Notes :<br>Saisissez ici toute nate utile sur la réservation                                                                                                    | Partenaire, Garanti par<br>l'Abonné, Option jusqu'à une<br>certaine date, sans garantie                                                                              |
|                                                                                                    | Il est possible d'indiquer un<br>avantage tarifaire valable<br>pour un Partenaire Spécifique                                                                         |
| Destinataire Y Envoyé X Objet Y Envoyé ? is                                                                                                    | Il est aussi possible d'indiquer<br>un avantage tarifaire valable pour<br>tous les Joueurs de cette<br>réservation                                                   |
| Dernière mise à jour le : Lun. 19 Avr. 2021 à 13h27 par : BEA                                                                                                    |                                                                                                    |

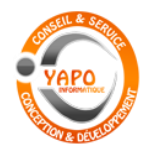

Gestion Commerciale de GOLF

#### **RESERVATION :** JOUEURS / PRESTATIONS

|                                      | GESTION des RESERVATIONS et des DEPARTS : JOUEURS et PRESTATIONS                                                                                                    | JOUEURS et PRESTATIONS                                                                                                    |
|--------------------------------------|----------------------------------------------------------------------------------------------------|----------------------------------------------------------------------------------------------------|
| MODIFIER RÉSE                        | RVATION 20210419-001 - Lundi 19 Avril 2021     –     –     •     •     •     •     •     •     •     •     •     •     •     •     •     •     •     •     •     •     •     •     •     •     •     •     •     •     •     •     •     •     •     •     •     •     •     •     •     •     •     •     •     •     •     •     •     •     •     •     •     •     •     •     •     •     •     •     •     •     •     •     •     •     •     •     •     •     •     •     •     •     •     •     •     •     •     •     •     •     •     •     •     •     •     •     •     •     •     •     •     •     •     •     •     •     •     •     •     •     •     •     •     •     •     •     •     •     •     •     •     •     •     •     •     •     •     •     •     •     •     •     •     •     •     •     •     •     •     •     •     •                                                                                                    | <ol> <li>Liste des Joueurs et des<br/>Green-fees à facturer</li> <li>Desbarshe d'un Abarn é au</li> </ol>                                                                                                    |
| RÉSERVATION<br>DUEURS<br>PRESTATIONS | Heure       AIV       Joueur       Cadet       IDX       Imputation       Avantage       Total       Total         10:00       1       Visiteur       NON RENSEIGNE       36,0       VOUCHER       GF 18 TROUS : MONTGOMERIE MARRAKECH (       Imputation       GF 18 TROUS : MONTGOMERIE MARRAKECH (       Imputation       GF 18 TROUS : MONTGOMERIE MARRAKECH (       Imputation       Imputation       GF 18 TROUS : MONTGOMERIE MARRAKECH (       Imputation       Imputation       GF 18 TROUS : MONTGOMERIE MARRAKECH (       Imputation       Imputation       GF 18 TROUS : MONTGOMERIE MARRAKECH (       Imputation       Imputation       GF 18 TROUS : MONTGOMERIE MARRAKECH (       Imputation       Imputation       < | 2 Recherche d'un Abonne ou<br>d'un Visiteur. S'il s'agit d'un<br>Licencié FRMG, il est possible<br>de rechercher et confirmer la<br>validité directement sur le<br>serveur Fédéral Marocain                                                                                                    |
| PRO-SHOP                             | CARNETS            Afficher les camets Consommés             Afficher les camets Consommés             Afficher les tökets avec date validité dépassée (Périmés)             Etat         N° Serie Billet             N° Serie Billet             20200717-801-10             G 18 TROUS             20200717-801-10              20200717-801-10             20200717-801-10              20200717-801-10             20200717-801-10             20200717-801-10              20200717-801-10             20200717-801-10              20200717-801-10             20200717-801-10              20200717-801-10             20200717-801-11             20200717-801-12             20200717-801-12                                                                                                    | <ul> <li>Avantage Tarifaire du Joueur<br/>(Abonné, Licencié,)</li> <li>Imputation du Green-Fee :<br/>Caisse, Voucher ou Carnet de<br/>Green-Fees (Partenaire), Pack</li> <li>Tarif du Green-Fee : en<br/>fonction de la Période, de<br/>l'avantage du Joueur, le<br/>meilleur tarif est calculé<br/>automatiquement</li> </ul> |
|                                      | AUTRES PRESTATIONS                                                                                                    | <ul> <li>6 Pack (Achat d'un carnet de Green-Fee par un Joueur)</li> <li>7 Autres prestations réservées / ajoutées au moment du départ :</li> <li>8 Voiturette, Sac, chaussures, Practice,</li> </ul>                                                                                                    |

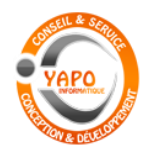

Gestion Commerciale de GOLF

#### **RESERVATION: PROSHOP**

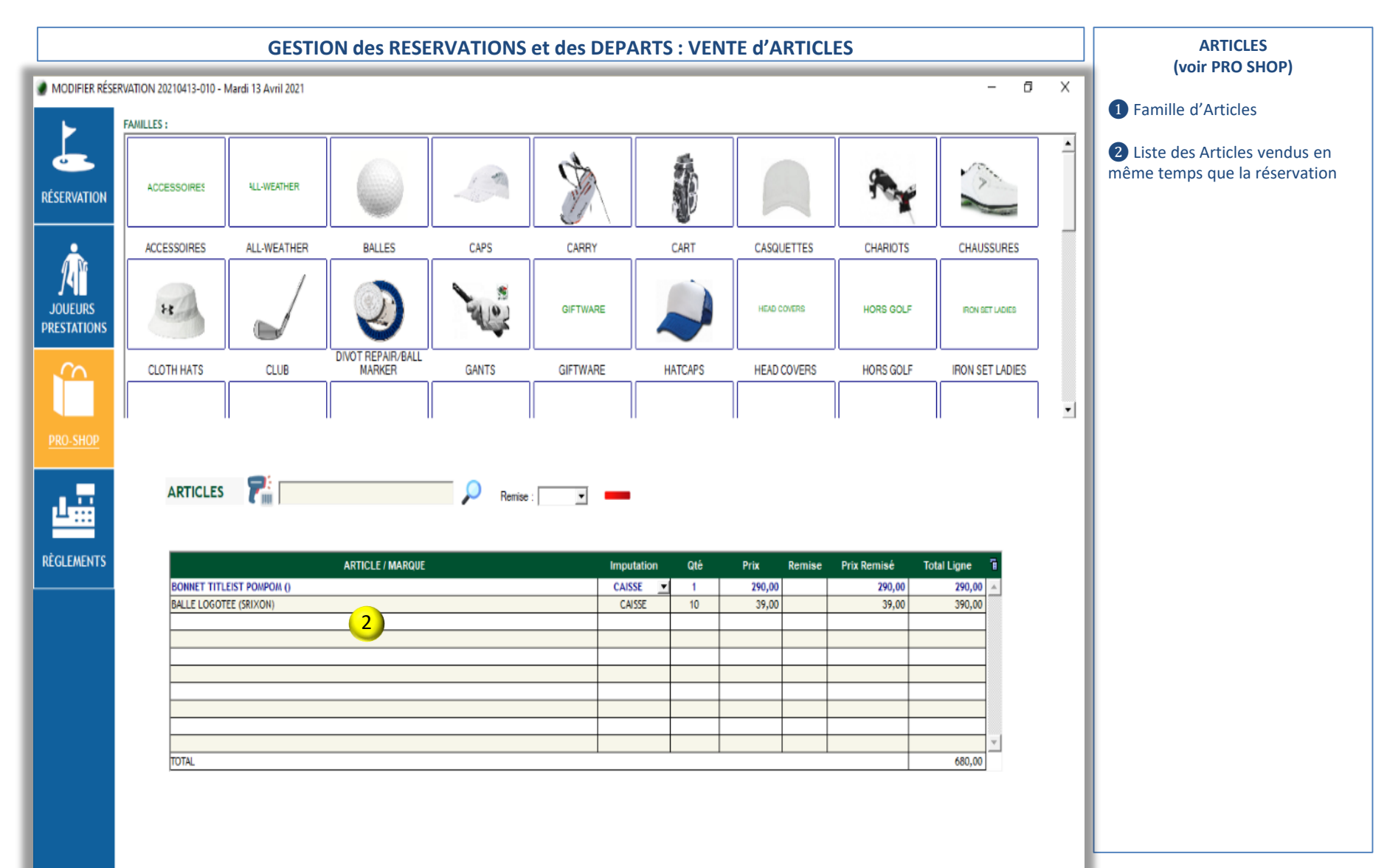

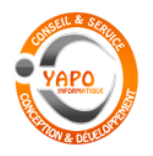

#### Gestion Commerciale de GOLF

#### **RESERVATION : REGLEMENTS**

**7** Soldes des Comptes Clients

|                        |                                                          | GESTION                     | des RESER          | VATIONS et d                                     | les DEPARTS             | : REGLEMENT  | S                                                                                                 |             |                                      | REGLEMENTS                                                                 |
|------------------------|----------------------------------------------------------|-----------------------------|--------------------|--------------------------------------------------|-------------------------|--------------|---------------------------------------------------------------------------------------------------|-------------|--------------------------------------|----------------------------------------------------------------------------|
| MODIFIER RÉSE          | RVATION 20210419-001                                     | - Lundi 19 Avril 2021       | < RÉSERVATION VERR | OUILLÉE >                                        |                         |              | _                                                                                                 | ð X         | 1 Saisie                             | de Règlements                                                              |
|                        |                                                          | Doération                   | 樥 🍕                | SOLDE : +0,0                                     | ) <mark>0</mark><br>ode | Montant (DH) | Apercu du Ticket de Caisse                                                                        | J■ Aperçu ? | <b>6</b>                             | Espèces<br>(toutes devises)                                                |
| RÉSERVATION            | lun 19/04/2021 Règi                                      | lement CARTE BLEUE : 680 DH |                    | CARTE BLEUE                                      |                         | 680,00       | GF 18 TROUS<br>6 x (TEETIME)<br>BONNET TITLEIST POMPOM ()<br>BALLE I COGTEF (SDIXON)              | 290,00      |                                      | Carte bancaire                                                             |
| Ŵ                      |                                                          |                             |                    |                                                  |                         |              | (10 × 39,00 DH)<br>A REGLER = 680,00 DH                                                           |             |                                      | Chèque                                                                     |
| JOUEURS<br>PRESTATIONS |                                                          |                             |                    |                                                  |                         |              | Regiement CARTE BLEUE : 680 DH<br>Voucher Réf. FOUGER0112<br>par TEETIME<br>REGLEMENT = 680,00 DH | 680,00      | Ó                                    | Virement                                                                   |
|                        |                                                          |                             |                    |                                                  |                         |              |                                                                                                   | - 11        | 1                                    | Remboursement trop<br>perçu sur une devise                                 |
| PRO-SHOP               |                                                          |                             |                    |                                                  |                         | T            |                                                                                                   | ~           |                                      | Ajouter le règlement<br>sur le compte d'un joueur                          |
| 4                      | VOUCHER                                                  | Opération                   | Ref.: FOUGERI      | Montant (DH) 🖥                                   | COMPTE CLIENT<br>AVP    |              | JOUEUR                                                                                            | SOLDE       | 2 Liste                              | des Vouchers à facturer                                                    |
| <u>RÈGLEMENTS</u>      | GF 18 TROUS<br>GF 18 TROUS                               |                             |                    | 650,00 <u>650,00</u>                             |                         |              |                                                                                                   | <u> </u>    | référence                            | é et dispose d'un encours)                                                 |
|                        | GF 18 TROUS<br>GF 18 TROUS<br>GF 18 TROUS<br>GF 18 TROUS | TOT/                        | L:                 | 650,00<br>650,00<br>650,00<br>650,00<br>3 900,00 |                         |              |                                                                                                   |             | 3 Liste (<br>(dans le c<br>acheté de | des Tickets de Green-fees<br>as ou le Partenaire a<br>es carnets d'avance) |
|                        | TICKET GREEN                                             |                             | N10 -              |                                                  |                         |              |                                                                                                   |             | 4 Aperç<br>caisse, y                 | u temps réel du Ticket de<br>compris le rendu de                           |
|                        |                                                          |                             |                    |                                                  |                         |              |                                                                                                   |             | 5 Impre<br>Green Fe                  | ession des Tickets de<br>e<br>ession du Ticket de caisse                   |
|                        |                                                          |                             |                    | Ţ                                                |                         |              |                                                                                                   | T           | avec les F<br>Règleme                | Prestations et les                                                         |

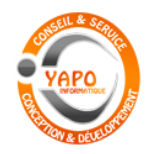

Gestion Commerciale de GOLF

#### **RESERVATION :** TICKET CAISSE

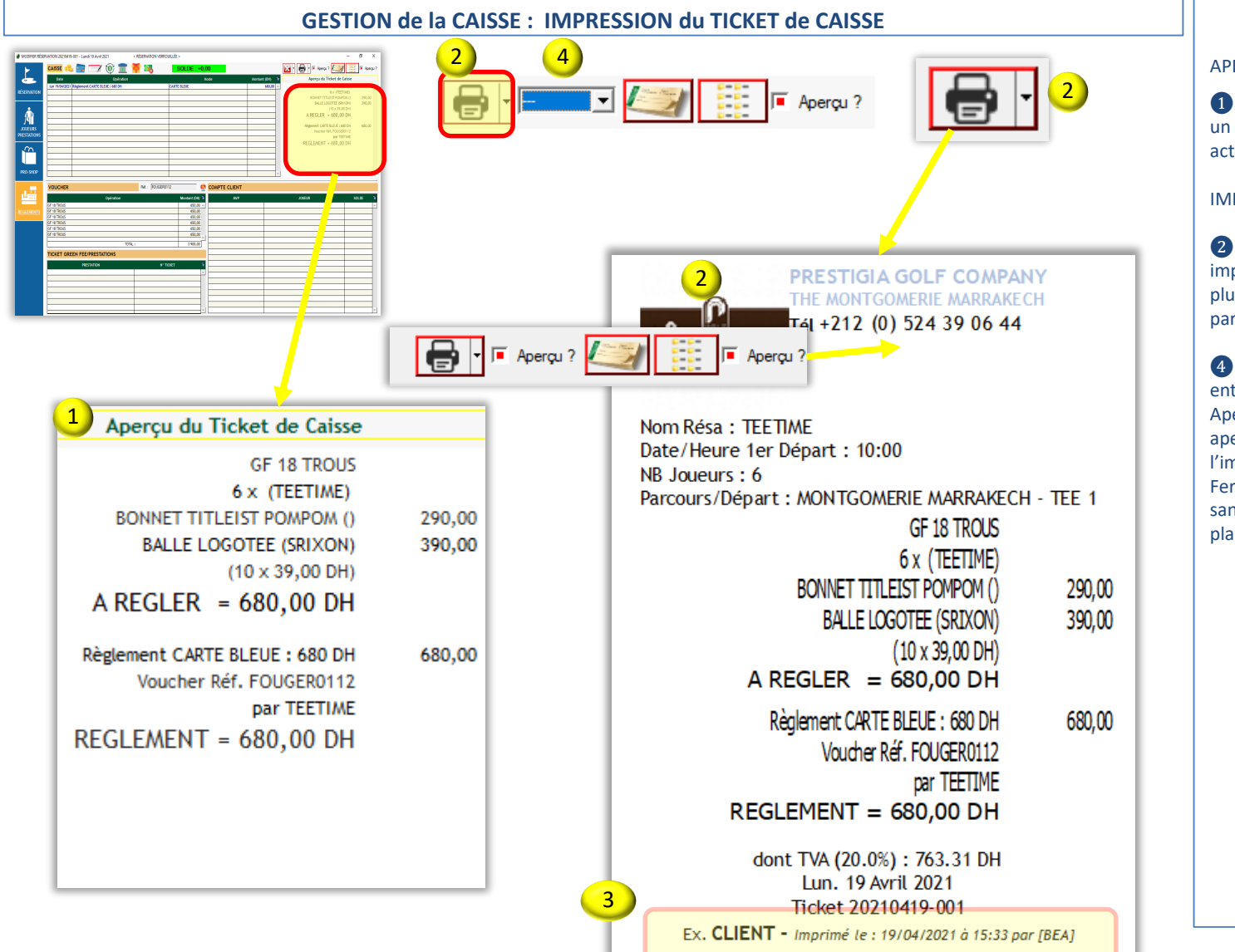

#### TICKET de CAISSE

#### APERCU :

1 A chaque nouvelle opération, un aperçu du Ticket de caisse est actualisé

#### **IMPRESSION**:

 2 Le Ticket de caisse peut être imprimé automatiquement en plusieurs exemplaires 3, selon le paramétrage

Donne la possibilité de choisir entre les options : Aperçu : si vous souhaité voir un aperçu du ticket avant l'impression Fermer : d'imprimer directement

sans afficher l'aperçu et revenir au planning ensuite

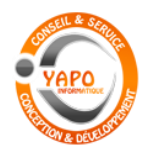

Gestion Commerciale de GOLF

#### **RESERVATION :** TICKET GREEN FEE

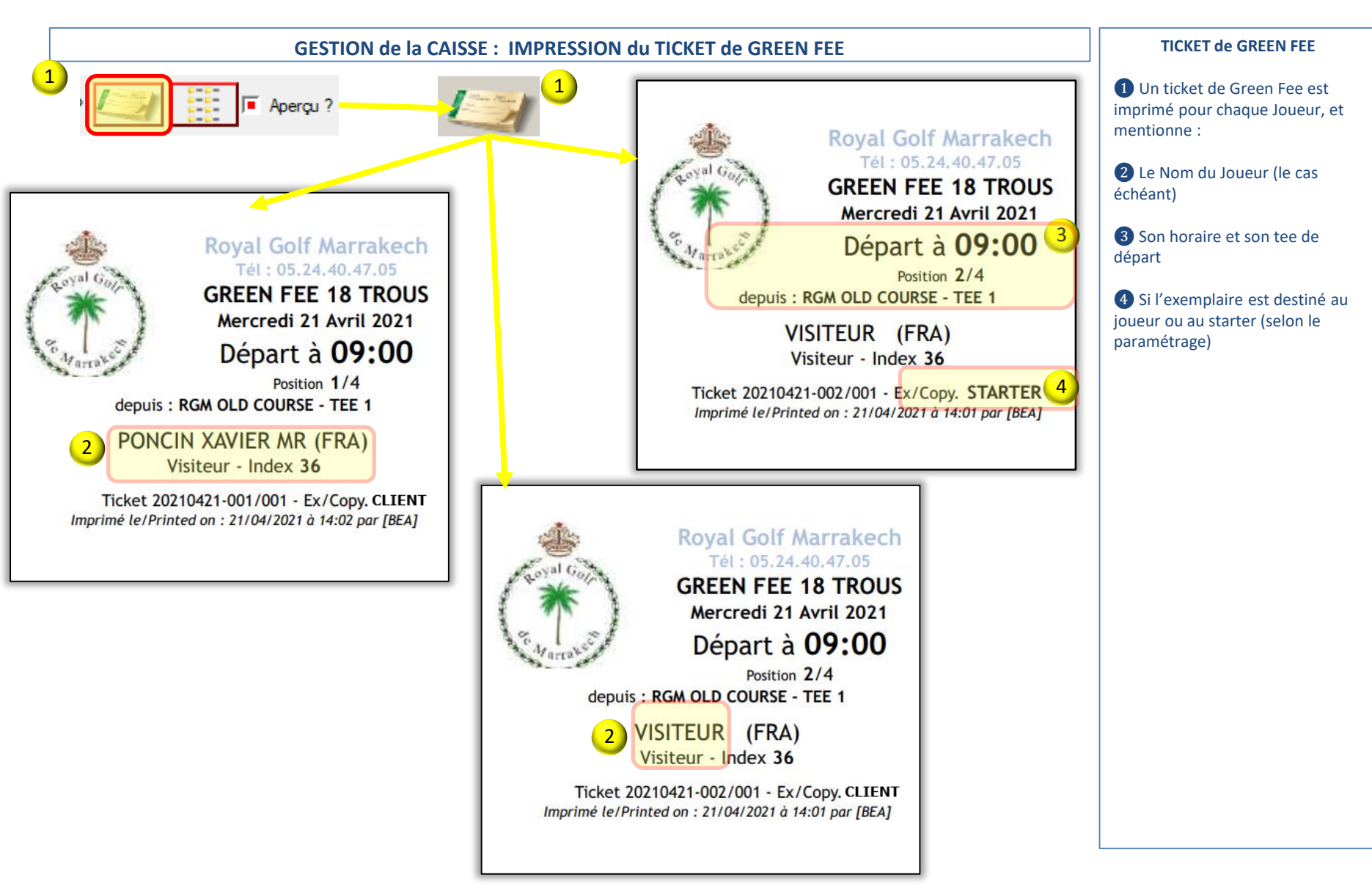

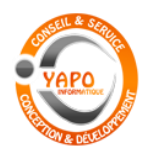

1

### LOGI-GOLF CLUB

Gestion Commerciale de GOLF

### **RESERVATIONS : STARTER**

#### **LISTE STARTER** Tableau des Départs - Vendredi 9 Octobre 2020 Х RÉSE DÉPARTS 🗹 Avec aperçu 📃 Sans aperçu 20201 🥁 Impr. 🦄 OK 🕈 💎 H Pos. ₀ <sup>‡</sup> INDEX 1 JOUEUR 202010 Résa 20201009-002 à 08h20 sur MONTGOMERIE MARRAKECH du TEE 1, 2 joueur(s) sur 1 départ(s) en 18 trous - par AZAG AYOYB (MR) note 20201 08:20 AZAG AYOYB MR (V) 1 36,0 2020 08:20 2 BUHAIRI YASSER MR (V) 26,0 2020

#### TABLEAU des DEPARTS - STARTER

#### Vendredi 9 Octobre 2020

| Résa <b>2</b> | 0201009-00 | 2 à 08  | h20 sur MONTGOMERIE MARRAKECH du TEE 1, 2 joueur(s) sur 1 départ(s) en 18 trous - AZAG AYOYB (MR)       |       |
|---------------|------------|---------|----------------------------------------------------------------------------------------------------|-------|
| ОК            | HEURE      | Pos.    | JOUEUR                                                                                                  | INDEX |
|               | 08:20      | 1       | AZAG AY OYB MR (V)                                                                                      | 36,0  |
|               | 08:20      | 2       | BUHAIRI YASSER MR (V)                                                                                   | 26,0  |
| Résa <b>2</b> | 0201009-00 | )1 à 11 | h00 sur MONTGOMERIE MARRAKECH du TEE 1, 9 joueur(s) sur 3 départ(s) en 18 trous - PREMIUM GOLF TRAVEL   |       |
| ок            | HEURE      | Pos.    | JOUEUR                                                                                                  | INDEX |
|               | 11:00      | 1       | NON RENSEIGNE                                                                                           | 36,0  |
|               | 11:20      | 1       | NON RENSEIGNE                                                                                           | 36,0  |
|               | 11:40      | 1       | NON RENSEIGNE                                                                                           | 36,0  |
|               | 11:00      | 2       | NON RENSEIGNE                                                                                           | 36,0  |
|               | 11:20      | 2       | NON RENSEIGNE                                                                                           | 36,0  |
|               | 11:40      | 2       | NON RENSEIGNE                                                                                           | 36,0  |
|               | 11:00      | 3       | NON RENSEIGNE                                                                                           | 36,0  |
|               | 11:20      | 3       | NON RENSEIGNE                                                                                           | 36,0  |
|               | 11:40      | 3       | NON RENSEIGNE                                                                                           | 36,0  |
| Résa 2        | 0201009-00 | 3 à 12  | h40 sur MONTGOMERIE MARRAKECH du TEE 1, 4 joueur(s) sur 2 départ(s) en 18 trous - STARWAY               |       |
| ок            | HEURE      | Pos.    | JOUEUR                                                                                                  | INDEX |
|               | 12:40      | 1       | NON RENSEIGNE                                                                                           | 36,0  |
|               | 13:00      | 1       | NON RENSEIGNE                                                                                           | 36,0  |
|               | 12:40      | 2       | NON RENSEIGNE                                                                                           | 36,0  |
|               | 13:00      | 2       | NON RENSEIGNE                                                                                           | 36,0  |
| Résa 2        | 0201009-00 | 14 à 14 | h00 sur MONTGOMERIE MARRAKECH du TEE 1, 10 joueur(s) sur 3 départ(s) en 18 trous - BILYANA GOLF VOYAGES |       |
| ок            | HEURE      | Pos.    | JOUEUR                                                                                                  | INDEX |
|               | 14:00      | 1       | NON RENSEIGNE                                                                                           | 36,0  |
|               | 14-20      | 4       | NON BENGEIGNE                                                                                           | 24.0  |

#### STARTER

1 La liste permet au Starter de voir tous les Départs prévus

L'impression permet au starter de pointer les départs, parallèlement aux tickets de Green Fee.

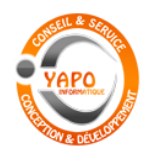

Gestion Commerciale de GOLF

#### **PRESTATIONS**

| STATIONS PACK                                                                                                    |                                                                              |                                    | 2 Description des Prestation        |
|----------------------------------------------------------------------------------------------------|------------------------------------------------------------------------------|------------------------------------|-------------------------------------|
| Famile : TOUTES                                                                                                    | Inactives                                                                    | [21 Prestation(s) Trouvée(s)]      | 3 Tarifs par Période                |
| Prestation                                                                                                    | Famil                                                                        | le • Tarif STD                     | Tarifs par Jour de Semaine          |
| SALLE                                                                                                    | ACADEMIE                                                                     | 100,00 DH                          | Tanis par Jour de Semane            |
| CADDY 18 T                                                                                                    | CADDY                                                                        | 120,00 DH                          | Tauifa nan tuan aha hanaina         |
| CHARIOT 18T                                                                                                    | CHARIOT                                                                      | 50,00 DH                           | <b>S</b> Tarifs par tranche noraire |
| CHARIOT 9T                                                                                                    | CHARIOT                                                                      | 30.00 DH                           |                                     |
| COMPLEMENT COTISATION                                                                                                    | COTISATIONS                                                                  | 2 000,00 DH                        | 6 Tarifs par Age                    |
| COURS 1H                                                                                                    | COURS DE GOLF                                                                | 350,00 DH                          |                                     |
| INITIATION GOLF                                                                                                    | COURS DE GOLF                                                                | 150,00 DH                          | 📕 🛛 🕖 Tarifs par avantage joueur    |
| GF 18 TROUS                                                                                                    | GREEN FEE                                                                    | 700,00 DH                          | (abonné, licencié FRMG,)            |
| GF 9 TROUS                                                                                                    | GREEN FEE                                                                    | 400.00 DH                          |                                     |
| PISCINE<br>10 SEALIN DE 20 DAILIES                                                                                                    | PISCINE                                                                      | 100,00 DH                          | B Tarifs Multicritères (            |
| 10 SEAUX DE 32 BALLES                                                                                                    | PRACTICE                                                                     | 200,00 DH                          | Combinaison de critères evn :       |
| I SEAU DE 32 BALLES                                                                                                    | PRACTICE                                                                     | 30,00 DH                           |                                     |
| ACCÈS PRACTICE                                                                                                    |                                                                              | 20,00 DH                           | + Horalle+ Availlage ,,, )          |
| SAC DE GOLE 18T                                                                                                    | SAC DE GOLE                                                                  | 400 00 DH                          |                                     |
| Contractions (Contractions) (Contractions) (Cont | 5 6 7 8<br>Tarfs : Horaires 7 Tarfs : Age 7 Tarfs : Avantages 1 Tarfs : Mult | i-Critères 🥼 Packs Tarifs Parcours | Tarifs Parcours                     |
| Désignation GF 18 TROUS                                                                                                    | Famile GREEN FEE V                                                           |                                    |                                     |
| Code comptable 71243000                                                                                                    | Mode de gestion Green Fee 👻                                                  |                                    |                                     |
| Code TVA                                                                                                    | S'applique sur 🔲 9 TROUS / 🖉 18 TROUS / 💭 27 TROUS                           |                                    |                                     |
| Code analytique N°1                                                                                                    |                                                                              |                                    |                                     |
| Code analytique N*2                                                                                                    | Autorisé pour Réservation en ligne ?                                         |                                    |                                     |
| Code analytique N°3                                                                                                    |                                                                              |                                    |                                     |
|                                                                                                    |                                                                              |                                    |                                     |

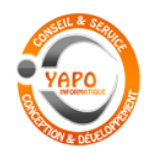

Gestion Commerciale de GOLF

### **PRESTATIONS : TARIFS**

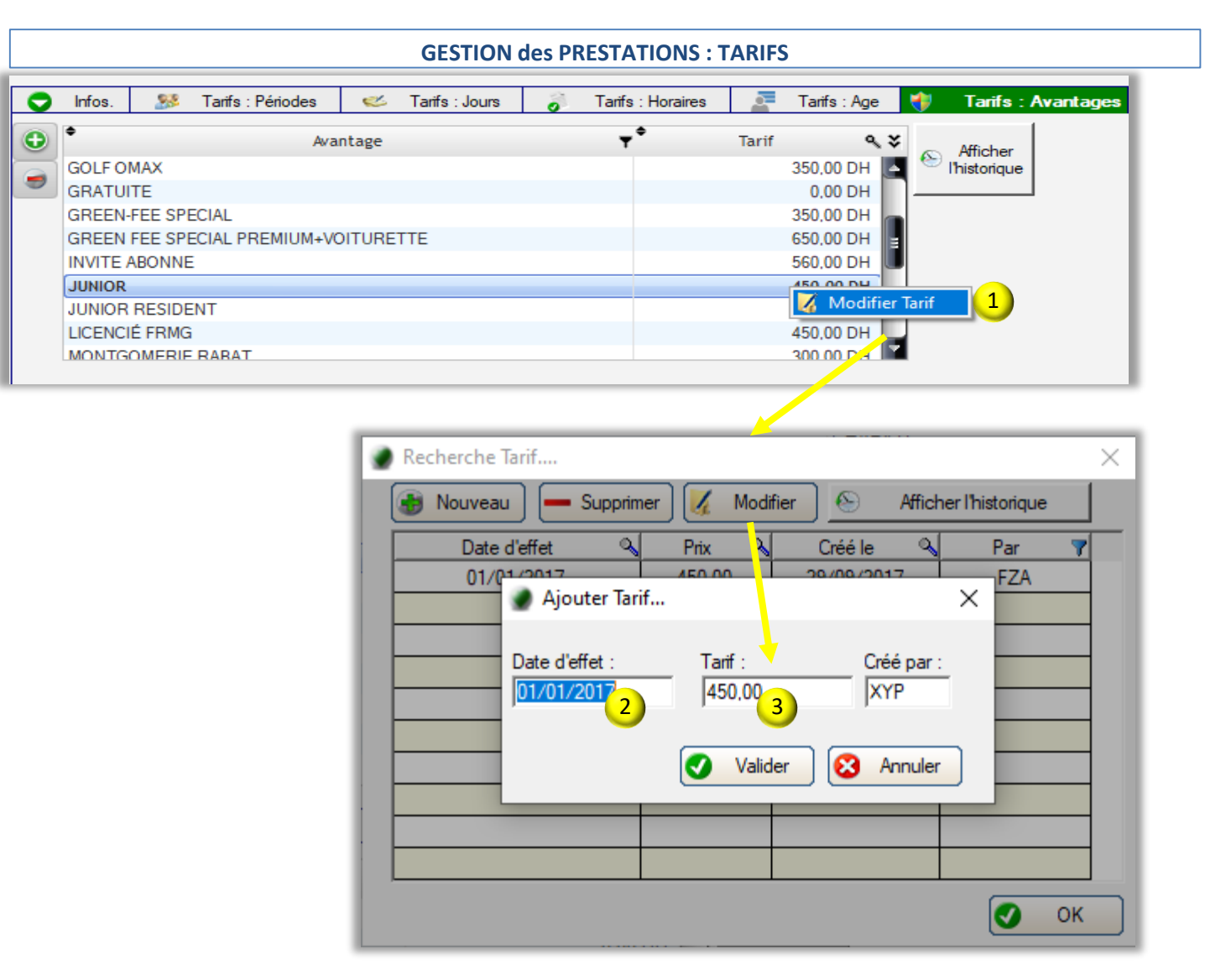

#### TARIFS

Les Tarifs de chaque
 Prestation, ou de chaque
 modulation tarifaire, peuvent être
 définis à partir 2 d'une certaine
 date, par anticipation.

Lors de la Réservation, le logiciel tient compte automatiquement de la modulation tarifaire et de la date de prise d'effet afin de calculer le meilleur tarif 3 pour le Joueur.

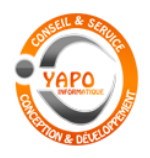

Gestion Commerciale de GOLF

### **PARTENAIRES**

|                                                                   |                                                   | GESTION de                            | s PARTENA           | IRES                          |                               |                       | GESTION des PARTENAIRES                                                                          |
|-------------------------------------------------------------------|---------------------------------------------------|---------------------------------------|---------------------|-------------------------------|-------------------------------|-----------------------|--------------------------------------------------------------------------------------------------|
| GI GOLF Club - YAPO- GESTION des PAF<br>.OGI-GOLF 🔌 Membres 🎗 Vis | RTENAIRES<br>iteurs 🎉 Partenaires 🥖 Articles      | 🅈 Prestations 🕳                       | Ventes 🛃 Caisse     | ACCUEIL                       |                               | - 0                   | X Les Partenaires sont les Hôtels,<br>Tours Opérateurs, les Agences<br>Voyage, qui adressent des |
| naire :                                                           | Statut : TOUS                                     | Activité : TO                         | UTES                | 💌 🗌 Existe Plu                | s 🗌 Vouchers NF 📃 Afr         | ficher Solde          | Olients au Club.                                                                                 |
| Partenaire                                                        | ¢ Activité                                        | ¢ Ville                               | Ø <sup>‡</sup> Pays | <sup>⊅‡</sup> Téléphone       | )Ø≑<br>Email                  | Ø≑ Statut             | Si le Partenaire dispose d'un                                                                    |
| ACTIVE GOLF THALASSO                                              | AGENCE DE VOYAGE                                  | BRUXELLES                             | Belgique            | + 32 2 511 85 70              | meghann@activegolf.be         | Client Voucher        | contrat avec le Club pour une                                                                    |
| ASCOT GOLF                                                        | AGENCE DE VOYAGE                                  | ENGLAND                               | États-Unis d'Am     | ériqi                         |                               | Client Voucher        | facturation différée (voucher).                                                                  |
| BE LIVE                                                           | HÔTEL                                             | MARRAKECH                             | Maroc               | 0524298000                    | comercial.marrakech@beliveho  | tels.( Client Voucher | achète des Carnets de Green E                                                                    |
| BILYANA GOLF VOYAGES                                              | AGENCE DE VOYAGE                                  | TURQUIE                               | Turquie             | 00330367880063                | info@marocgolfvoyage.com      | Client Voucher        |                                                                                                  |
| BRAIN TOUCH                                                       | AGENCE DE VOYAGE                                  | MARRAKECH                             | Maroc               |                               |                               | Client Voucher        | l'avance, les informations sont                                                                  |
| CLUB MED                                                          | CLUB DE VACANCES                                  | MARRAKECH                             | Maroc               |                               |                               | Client Voucher        | regroupées ici.                                                                                  |
| CLUB QUARENTE ET UN                                               | ASSOCIATION                                       | MARRAKECH                             | Maroc               |                               |                               | Client Voucher        |                                                                                                  |
| CLUB XYZ                                                          | ASSOCIATION                                       | MARRAKECH                             | Maroc               | 0500004005                    |                               | Prospection           | Coordonnées                                                                                      |
|                                                                   | AGENCE DE VOYAGE                                  | AGADIR                                | Maroc               | 0528821085                    |                               | Client Voucher        |                                                                                                  |
| DECAMERON EXPLORER                                                | AGENCE DE VOYAGE                                  | MARRAKECH                             | Maroc               | 0524329226                    | contact@decameronexplorerma   | aroc. Client Voucher  |                                                                                                  |
| DESTINATION SERVICES                                              | AGENCE DE VOYAGE                                  | WADDAVECH                             | Maroc               | 0528841095                    | saban@destinationservices.cor | n Client voucher      | Liste des Contacts                                                                               |
| DOMAINE DES REUDADTS                                              |                                                   | MARRANECH                             | Maroc               | 0524227060                    |                               | Client Veucher        |                                                                                                  |
|                                                                   |                                                   | MARCARECH                             | Maroc               | 0024027000                    |                               | Client Voucher        | 3 Liste des Documents                                                                            |
| ES SAADI HOTEI                                                    | HÔTEL                                             | MADDAKECH                             | Maroc               |                               |                               | Prospection           |                                                                                                  |
| 1 2<br>Coordonnées S Contacts                                     | 3 4                                               | 5 6<br>Contrats 7 Carnets             | 7<br>✓ Vouchers 👸 F | 89                            | 78 Partenaire(s)              |                       | Encours financier, condition<br>de facturation, conditions de<br>paiement                        |
| Partenaire : BILYANA GOLF                                         | /OYAGES                                           |                                       | Commentation        |                               |                               |                       | 5 Liste des Contrats                                                                             |
| ICE :<br>Activité Principale : AGENCE DE VC                       | YAGE Viveau TO 1 V                                | t : Client Voucher<br>Langue Français | Notes_Commentain    | 25                            |                               |                       | Carnets de Green Fee ache<br>à l'avance                                                          |
| Adresse : Çaglayan Mahalla                                        | isi Barinaklar Bulavri Bilyana APT. N° 38/1-2-A M | uratpasa Antalya                      | _                   |                               |                               |                       | Vouchers acceptés à la cais                                                                      |
| Ville : TURQUIE                                                   | CP :                                              | Pays Turquie                          | •                   |                               |                               |                       | et déclenchement de la facturation                                                               |
| Tel1. 00330367880063                                              | Tel2. Fax.                                        |                                       |                     |                               |                               |                       | B Facturations et suivi des                                                                      |
| Email info@marocgolfvo                                            | oyage.com Site :                                  |                                       | <b>W</b>            |                               |                               |                       | règlements                                                                                       |
|                                                                   |                                                   |                                       | E 🕴 21 mg 💊 100100  | E 21.4.6.0 (a) VADO 2014 2024 | Aida                          |                       | <ul> <li>9 Gestion et Historique des règlements</li> </ul>                                       |

#### Compte Partenaire

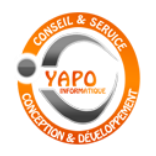

Gestion du Magasin d'Articles de GOLF

### **CAISSE MAGASIN**

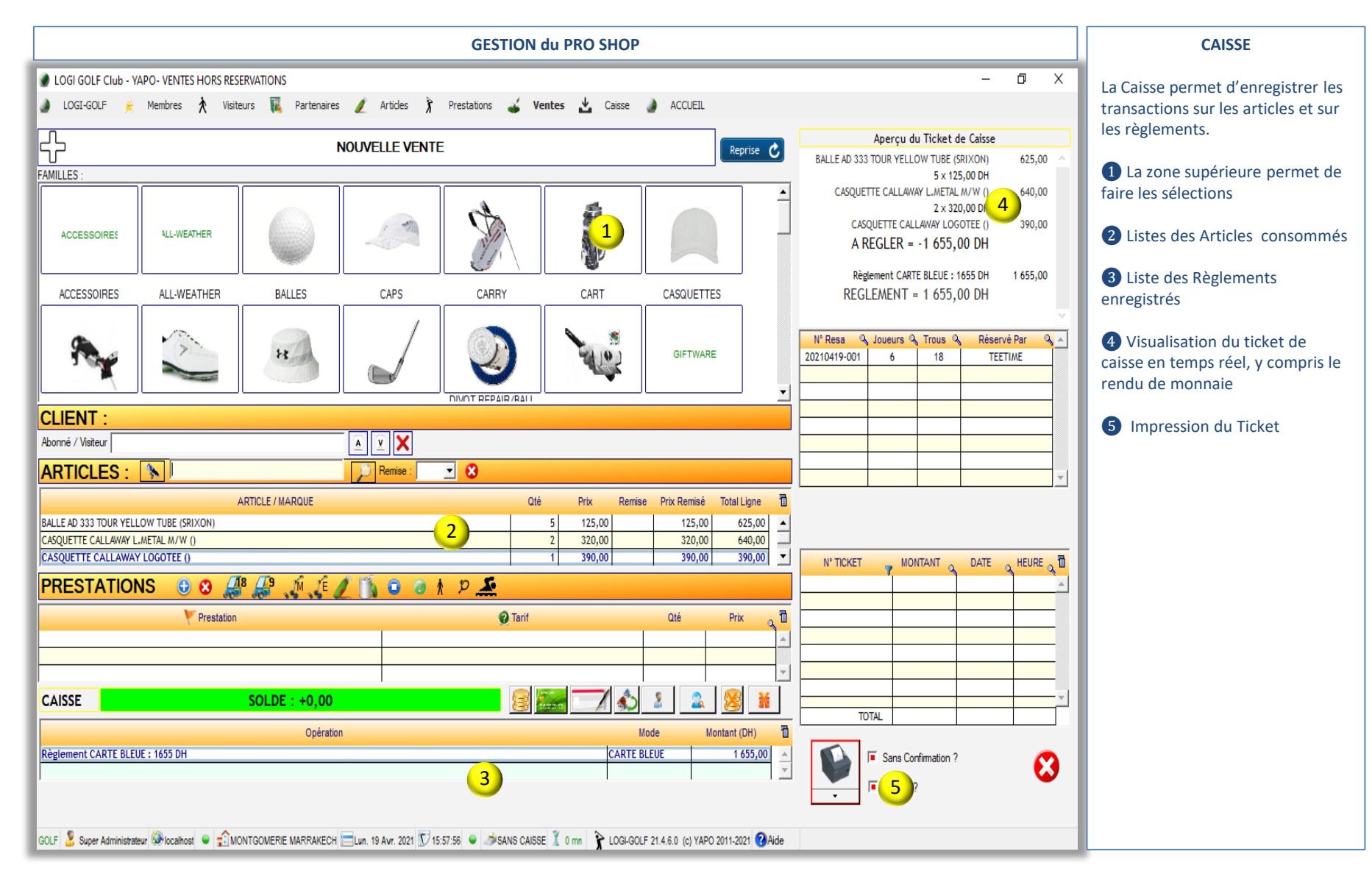

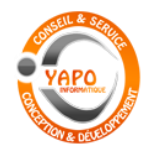

Gestion du Magasin d'Articles de GOLF

#### **CAISSE MAGASIN :** ARTICLES

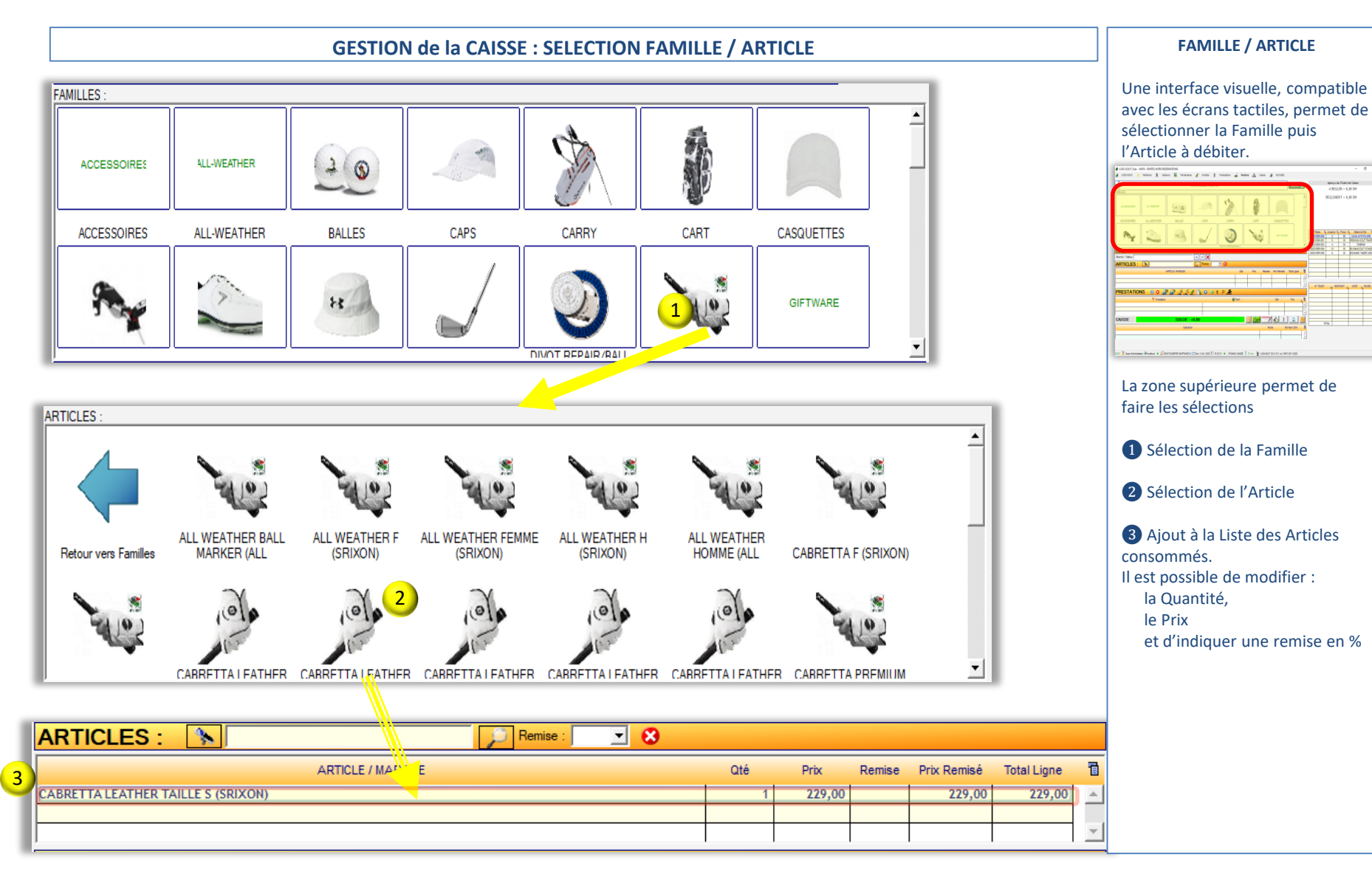

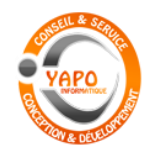

Gestion du Magasin d'Articles de GOLF

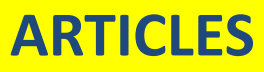

|     |                     |                                    |                |                           |                        | GESTION o                 | les ARTICLES                   |                         |          |         |                |                                                                                                    | GESTION des ARTICLES                                                                              |
|-----|---------------------|------------------------------------|----------------|---------------------------|------------------------|---------------------------|--------------------------------|-------------------------|----------|---------|----------------|----------------------------------------------------------------------------------------------------|---------------------------------------------------------------------------------------------------|
| LOG | I GOLF              | Club - YAPO- GESTIO<br>= 🖌 Membres | N des ART      | NCLES<br>iteurs 🔽 Partena | ires 🥒 Articles        | 🕯 Prestations 🚅 Veni      | res 💐 Caisse 🌒 ACCL            | EIL                     |          |         | -              | - 0 X                                                                                                    | 1 Regroupement par Famille                                                                        |
| Тур | Articl<br>e d'Artic | e :                                | ·              | Famile : TOUTE            | s                      | D-V Tous                  | J                              |                         | ACTIFS 💌 | GC      | LF 💌 🛛         | a interest and the second second seco | 2 Gestion du Stock actuel, du stock Minimum et alerte visuelle sur les stocks faibles ou négatifs |
|     | Actif               | Famille                            | Þ۲             | Sous Famille              | Marque / Fab           | ricant 🎾                  | Article                        | Туре                    | * Stock  | Mini PA | MOYEN HT       | PV 🍳 🕨                                                                                                    | 3 Photo de l'Article (ou de la                                                                    |
|     | ۲                   | ACCESSOIRES                        |                |                           | MARPHI                 | LIP BALM                  |                                | Simple                  | 2        | 0       | 0,00           | 69,00 🔺                                                                                                    | Famille) pour la Caisse                                                                           |
| 9   | õ                   | ACCESSOIRES                        |                |                           | SKIMP                  | LOUPS SKIMP /             | NULTI COULEURS                 | Simple                  | 0        | 0       | 0,00           | 5,00                                                                                                    |                                                                                                   |
| _   | •                   | ACCESSOIRES                        |                |                           | MUNDAKA                | LUNETTES DE S             | OLEIL DE GOLF FEMME            | Simple                  | 0        | 0       | 0,00           | 859,00                                                                                                    | A Description complète de                                                                         |
|     | ۲                   | ACCESSOIRES                        |                |                           | MUNDAKA                | LUNETTES DE S             | OLEIL DE GOLF HOMME            | Simple                  | 0        | 0       | 0,00           | 859,00                                                                                                    | Varticle at efficie and Prive                                                                     |
|     | ۲                   | ACCESSOIRES                        |                |                           | KIMOOD                 | LUNETTES DE S             | OLEIL SPORT KI3021             | Simple                  | 0        | 9       | 0,00           | 349,00                                                                                                    | l'Article, et affichage du Prix                                                                   |
|     | ۲                   | ACCESSOIRES                        |                |                           | THE DUO MARKER         | MARQUE BALLI              |                                | Simple                  | 25       | 0       | 0,00           | 189,00                                                                                                    | moyen d'Achat et du Prix Moyen                                                                    |
|     | $\odot$             | ACCESSOIRES                        |                |                           | MAROC                  | MARQUE BAL                | E AVEC DRAPEAU MAROCAIN        | Simple                  | 69       | 0       | 17,00          | 29,00                                                                                                    | de Vente                                                                                          |
|     |                     | ACCESSOIRES                        |                |                           | MONTGOMERIE            | MARQUE BALLE              | LOGOTE                         | Simple                  | 67       | 0       | 15,00          | 29,00                                                                                                    |                                                                                                   |
|     | 0                   | ACCESSOIRES                        |                |                           | MONTGOMERIE            | MARQUE BALLI              | . MONTGOMERIE                  | Simple                  | 0        | 0       | 0,00           | 69,00                                                                                                    | <b>5</b> Gestion des Fournisseurs de                                                              |
| -   | <u>.</u>            | ACCESSOIRES                        |                |                           | ABACUS                 | MENS STAFFOR              | D LEATHER BELT                 | Simple                  | 1        | 0       | 0,00           | 489,00                                                                                                    | l'Article                                                                                         |
| -   |                     | ACCESSOIRES                        |                |                           | SRIXON                 | MICROFIBER                | JWEL 2040                      | Simple                  | 1        | 0       | 0,00           | 345,00                                                                                                    | Article                                                                                           |
| -   |                     | ACCESSOIRES                        |                |                           | SHARPPIE               | MINI SHARPPIE             |                                | Simple                  | 60       | 0       | 0,00           | 49,00                                                                                                    |                                                                                                   |
| -   | <u> </u>            | ACCESSOIRES                        |                |                           | MONIGOMERIE            | MUG LOGOTEE               |                                | Simple                  | 3        | 0       | 0,00           | 129,00                                                                                                    | 6 Saisie et Gestion des Bons de                                                                   |
| -   |                     | ACCESSOIRES                        |                |                           | RE                     | NIKE STAG DAU             | DLAUN                          | Simple                  | 1        | 0       | 0,00           | 140.00                                                                                                    | Livraison                                                                                         |
|     |                     |                                    |                | $\sim$                    | CLEVEL                 |                           |                                | Simple                  | 7        | 0       | 0,00           | 550.00 -                                                                                                    |                                                                                                   |
| ļ   | 0                   |                                    | <b>)</b>       | 9)                        | 5                      | 6                         | 7                              | Simple                  |          | v       | 0,00           | 550,00                                                                                                    | 7 Saisie et Gestion des Bons de                                                                   |
|     | 0                   | Description 📜 🗸                    | entes          | 🔏 Inventaire 👔            | Fournisseurs           | Bons de Réception         | Bons de Retour                 |                         |          |         | 1102 Article/e | )                                                                                                    | Retour                                                                                            |
| 4   | Déeia               | nation : MARO                      |                |                           |                        | C ACTIF                   |                                |                         |          |         | 1102 / 1000 (8 | ,                                                                                                    |                                                                                                   |
|     | Dealg               |                                    |                | AVEC DIALERO MAI          | ochini                 | • ACTIF                   |                                |                         |          |         |                |                                                                                                    | B Historique détaillé des Vente                                                                   |
|     | Marqu               | ie / Fabricant : MARO              | С              |                           |                        | Dépôt-Vente Fournisseur D | épôt Vente                     |                         |          |         | ACCES          | 3                                                                                                    | a motorique detaile des ventes                                                                    |
|     | Famill              | e d'Articles : ACCE                | SSOIRES        |                           | ▼ Sous Famille : AL    | icune Type d'Art          | icle : Simple 💌                |                         |          |         |                |                                                                                                    | 9 Historique détaillé de                                                                          |
|     | Prix A              | chat Moyen :                       | 17,00          | Demier Prix Ac            | hat : 20,00 M          | arge % 0 🖸 Prix de V      | /ente : 29,00 🛒                |                         |          |         | Distant        |                                                                                                    | l'inventaire                                                                                      |
|     | Prix V              | ente Moven :                       | 29.00          | Quantité Vend             | 11es : 29              |                           |                                |                         |          |         | Designation :  |                                                                                                    |                                                                                                   |
|     | 1116 1              |                                    | 20,00          |                           |                        | % TVA Achat   20% 💌 %     | TVA Vente 20%                  |                         |          |         | MARQUE B       | ALLE AVEC DRAFE/                                                                                                    |                                                                                                   |
|     | Demie               | er Fournisseur : Aucur             | 1              |                           | 🗾 G                    | ENCODE : Code barre       | 8                              |                         |          |         | Marque :       |                                                                                                    |                                                                                                   |
|     | Stoc                | k Actuel : 6                       | Sto            | ock Minimum : 0           | -4                     |                           | -                              |                         | +        | .       | MARO           | 2                                                                                                    |                                                                                                   |
|     | Comm                | entaire                            |                |                           | Code co                | mptable 0                 |                                |                         | Correct  | tion    |                | 00.00                                                                                                    |                                                                                                   |
|     | Notes               | Commentaires                       |                |                           | A Remise               | 0.0 Oté 0                 |                                |                         | Inventa  |         | PV:            | 29,00                                                                                                    |                                                                                                   |
|     |                     | -                                  |                |                           |                        | 0,0 4,0 0                 |                                |                         |          |         | ~ . [          |                                                                                                    |                                                                                                   |
|     |                     |                                    |                |                           | <b>v</b>               |                           |                                |                         |          |         | Stock :        | 69                                                                                                    |                                                                                                   |
|     |                     |                                    |                |                           |                        |                           |                                |                         |          |         |                |                                                                                                    |                                                                                                   |
| L   |                     |                                    |                |                           |                        |                           |                                |                         |          |         |                |                                                                                                    |                                                                                                   |
| OLF | Super 4             | Administrateur 🚳 localhost         | • <del>.</del> | IONTGOMERIF MARRAKE       | CH = Lun, 19 Avr. 2021 | 16:12:29 🕒 🥔 SANS CAISSE  | 13 mn  🖌 LOGLGOLF 21 4 6 0. /r | ) YAPO 2011-2021 2 Aide |          |         |                |                                                                                                    |                                                                                                   |
|     | , supply            |                                    |                |                           |                        |                           | <b>X</b> 100.002. 11.10.0 (0   |                         |          | _       | _              |                                                                                                    |                                                                                                   |

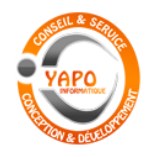

Gestion Commerciale de GOLF

### **ARTICLES GENERIQUES**

|                                                                                  |                                     | PARAME                              | TRAGE du LOGICIEL                                        |                | Commandes                                                                                             |
|----------------------------------------------------------------------------------|-------------------------------------|-------------------------------------|----------------------------------------------------------|----------------|----------------------------------------------------------------------------------------------------|
| LOGI GOLF Club - YAPO- GESTION                                                   | I des ARTICLES GENERIQUES           | Antidas à Desetations               | I water the fairer in accura                             | - 0            | Gérer les Articles Génériques, les<br>X Variantes, les Familles et sous<br>Familles, Articles Génères |
| LOGI-GOLF K Membres                                                              | X visiteurs 🙀 Partenaires 🥖         | Articles Prestations                | 🥧 ventes 🚰 Caisse 🥥 ACCUEIL                              |                | rannies, radices ceneres.                                                                             |
| <b></b>                                                                          |                                     |                                     |                                                          |                | Entre autres :                                                                                        |
| DESIGNATION                                                                      | FAMILLE                             |                                     | Sous FAMILLE                                             | T Marque T     |                                                                                                    |
| JAQUETTE SPORT                                                                   | TEXTILE                             | JAQUETTE                            |                                                          | FILA<br>REIBOK | Articles Generiques                                                                                   |
| PANTALON JEANS                                                                   | TEXTILE                             | PANTALON                            |                                                          | NOX            |                                                                                                    |
|                                                                                  |                                     |                                     |                                                          |                | Details de l'Article Generique                                                                        |
|                                                                                  |                                     |                                     |                                                          |                | 3 Variations de l'Article<br>Génériques                                                               |
|                                                                                  |                                     |                                     |                                                          |                | Articles Générés depuis     l'Article Générique                                                       |
| 2<br>E Détails Variations ∂Artick<br>Désignation : PANTALON.<br>Famile : TEXTILE | Actualiser 4<br>es Générés<br>JEANS | Image                               |                                                          |                |                                                                                                    |
| Sous Famille PANTALON                                                            |                                     |                                     |                                                          |                |                                                                                                    |
| Marque / Fabricant : NOX                                                         |                                     |                                     |                                                          |                |                                                                                                    |
| Préfixe GENCODE : PJN                                                            | Varia                               | ntes utilisées 🕨 🕨                  |                                                          |                |                                                                                                    |
| Code comptelle 701000                                                            | GENRE                               | A                                   |                                                          |                |                                                                                                    |
| TVA Achat 20 T                                                                   | VA Vente 20                         | 1                                   |                                                          |                |                                                                                                    |
|                                                                                  |                                     | Ψ.                                  |                                                          |                |                                                                                                    |
|                                                                                  |                                     |                                     |                                                          |                |                                                                                                    |
|                                                                                  |                                     |                                     | v                                                        |                |                                                                                                    |
| GOLF 💰 Super Administrateur 🧐 localhost                                          |                                     | en. 9 Oct. 2020 📝 18:16:54 🔍 🍠 SANS | S CAISSE 👗 5 min 🍸 LOGI-GOLF 20.6.15.0 (c) YAPO 2011-202 | 0              |                                                                                                    |

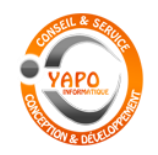

Gestion Commerciale de GOLF

#### **COMMANDES**

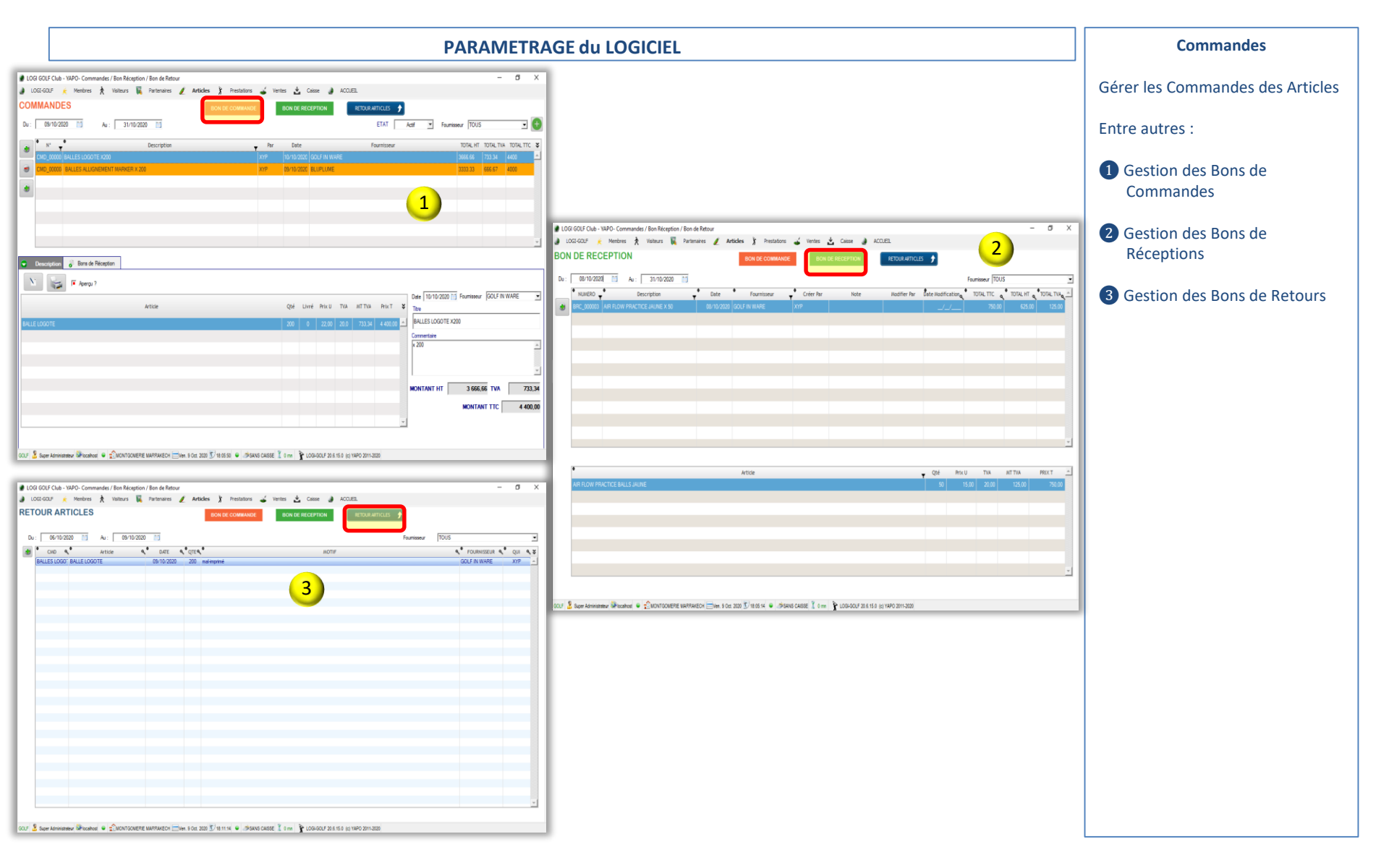

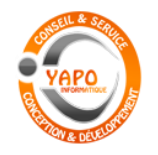

Gestion du Magasin d'Articles de GOLF

### **FOURNISSEURS**

|                               |                                    | GESTIO                                 | N des FOURN          | IISSEURS                               |                     |           | FOURNISSEURS                                           |
|-------------------------------|------------------------------------|----------------------------------------|----------------------|----------------------------------------|---------------------|-----------|--------------------------------------------------------|
| LOGI GOLF Club - YAPO-        | GESTION des FOURNISSEURS           | and a state of the state               | a di yana di         | Colora ACCULTI                         |                     | - 0 X     | Liste des Fournisseurs                                 |
| Fournisseur :                 | mores X visiteurs 🙀 Parter         | naires 🥖 Articles 🔏 Prestation         | is 👞 ventes 👗        | Caisse ACCUEIL                         | 4 Fournisseur(s)    | )         | 2 Détails du Fournisseur                               |
| ÷                             | Fournisseur                        | ¢ Ville                                | 0 ‡ Pays             | <sup>j0 ‡</sup> Téléphone              | ©≑<br>Email         | ر هر<br>ا | 3 Gestion des Contacts du                              |
| BLUPLUME                      |                                    | AGADIR                                 | Maroc                |                                        | bluplume@stpluma.ma | <b>A</b>  | Fournisseur                                            |
| FALORY                        |                                    | RABAT                                  | Maroc                |                                        |                     |           | A Lista das Articlas da sa                             |
| IRIDIUM STB                   |                                    | ISTANBUL                               | Turquie              |                                        |                     |           | fournisseur                                            |
|                               | 1                                  |                                        |                      |                                        |                     |           | louinsseur                                             |
|                               |                                    |                                        |                      |                                        |                     |           | <b>5</b> Liste des Bons de Livraison de ce fournisseur |
|                               |                                    |                                        |                      |                                        |                     |           |                                                        |
|                               |                                    |                                        |                      |                                        |                     |           |                                                        |
|                               |                                    |                                        |                      |                                        |                     |           |                                                        |
|                               |                                    |                                        |                      |                                        |                     |           |                                                        |
|                               |                                    |                                        |                      |                                        |                     |           |                                                        |
|                               |                                    |                                        |                      |                                        |                     |           |                                                        |
|                               |                                    |                                        |                      |                                        |                     |           |                                                        |
| 2                             | 3                                  |                                        |                      |                                        |                     | <u></u>   |                                                        |
| Coordonnées                   | S S Contacts G Articles            | Bons de Livraison                      |                      |                                        |                     |           |                                                        |
| Fournisseur :                 | BLUPLUME                           |                                        | J.                   | Dossier Partagé                        |                     |           |                                                        |
| Admana i                      |                                    |                                        | Commen               | taire                                  |                     |           |                                                        |
| Adresse :                     | ]                                  |                                        | Notes_C              | Commentaires                           |                     | A         |                                                        |
| Ville :                       | AGADIR                             | CP : Pays Maroc                        | -                    |                                        |                     |           |                                                        |
| Tel1.                         | Tel2.                              | Fax.                                   |                      |                                        |                     |           |                                                        |
| Email :                       | bluplume@stpluma.ma                | Site :                                 |                      |                                        |                     |           |                                                        |
| Code Comptable :              | Paie                               | ement : 0 Jour(s) Choisir              | -                    |                                        |                     |           |                                                        |
|                               | ,                                  |                                        |                      |                                        |                     |           |                                                        |
|                               |                                    |                                        |                      |                                        |                     |           |                                                        |
|                               |                                    |                                        |                      |                                        |                     | <b>~</b>  |                                                        |
|                               |                                    |                                        | ,                    |                                        |                     |           |                                                        |
| GOLF 🏅 Super Administrateur 🔕 | 🕅 localhost 🔍 💼 MONTGOMERIE MARRAM | KECH 🔚 Ven. 9 Oct. 2020 💟 16:42:08 🔎 🥔 | SANS CAISSE 👗 0 mn 🦹 | LOGI-GOLF 20.6.15.0 (c) YAPO 2011-2020 |                     |           |                                                        |

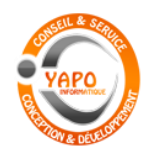

#### Gestion Commerciale de GOLF

#### **COTISATIONS**

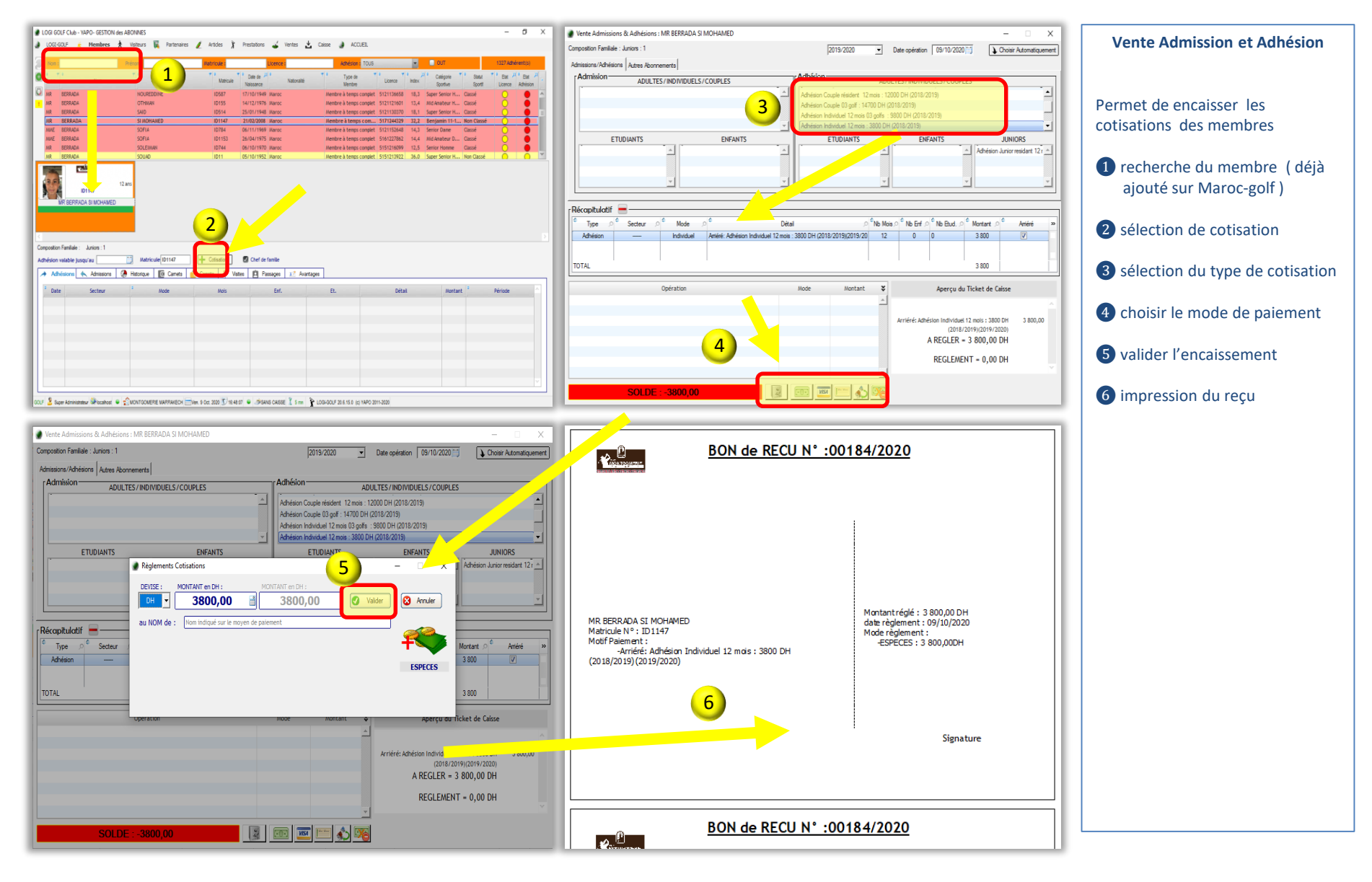

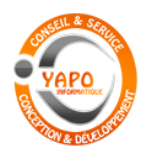

Gestion Commerciale de GOLF

#### Les carnets de tickets

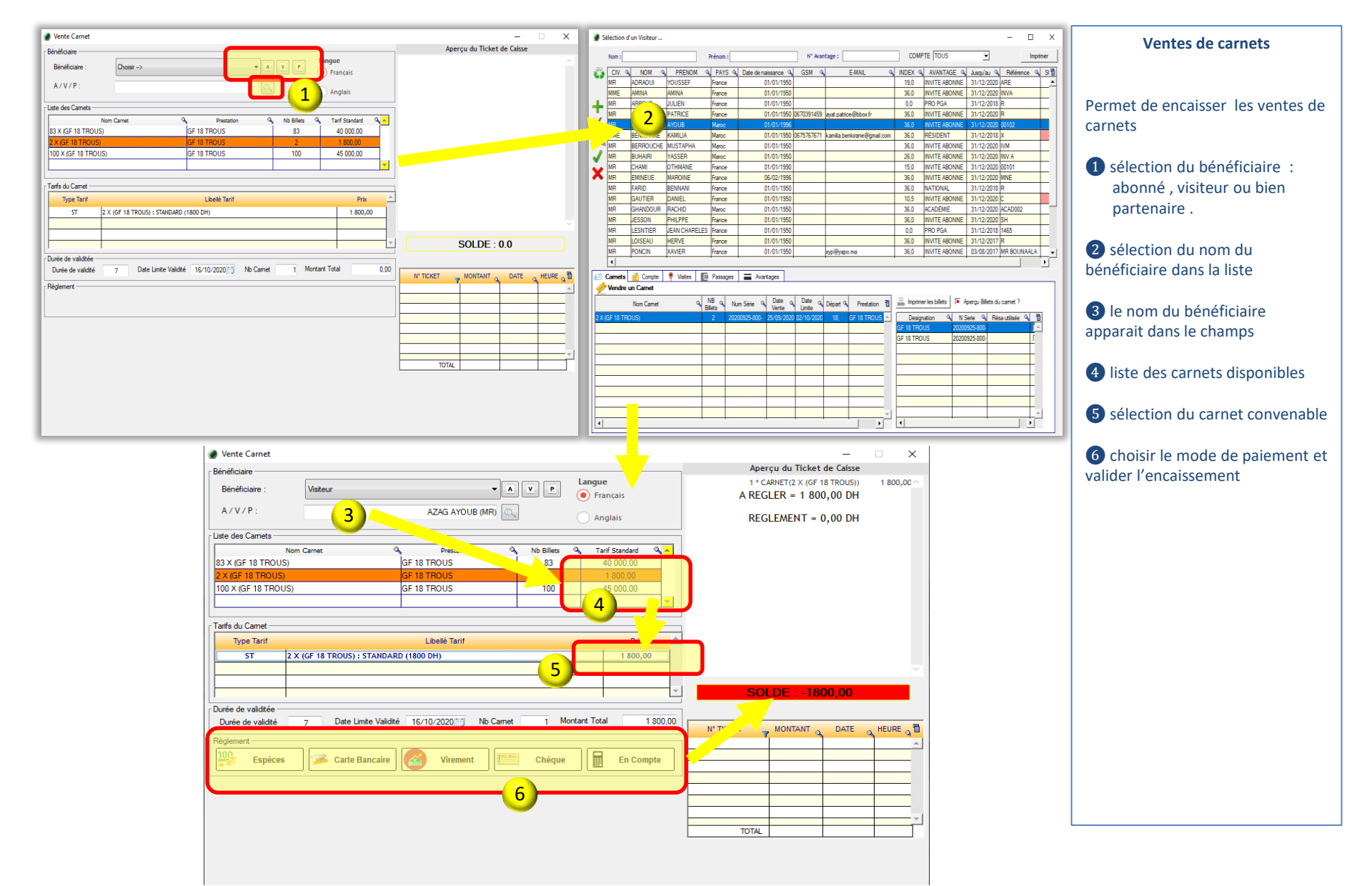

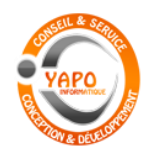

Title

Nom

Prénom

AV/IED VV

p ÷

Club

FEDERATION ROYALE MAROCAIN

Licence 🔎

5121124381

Age

Validité

31/12/20

Index

18.0

Valider 🕢

Nationalité

Annuler 🚫

### LOGI-GOLF CLUB

Gestion Commerciale de GOLF

#### **CLIENTS**

|          | Nom       | ~~        | ~             |        | Pránam v   |             | /          |             | ,             | Avantage :    |          |            |                 |         |             |                            |                    | Im    |
|----------|-----------|-----------|---------------|--------|------------|-------------|------------|-------------|---------------|---------------|----------|------------|-----------------|---------|-------------|----------------------------|--------------------|-------|
| > r      | Nom :     |           | - 1           |        | Prenom :   |             |            |             |               | • Availlage : |          |            | 1               |         | MPTE [1003  | 1                          | <u> </u>           |       |
| 9        | CIV.      | NOM       | PRENOM        | Naroc  | YS 🔍       | Date de nai | ssance     | GSM         | ۹             | E-MAIL        | <u> </u> | INDEX ©    | AVANTA          | ie o    | Jusqu'au    | Réfén                      | ence 🔍             | SOLDE |
|          | MR        | CHAMI     | OTHMANE       | France |            |             | 01/01/1990 |             |               |               |          | 15,0       | INVITE ABON     | NE      | 31/12/202   | 0 00101                    |                    |       |
|          | MR        | EMINEUE   | MAROINE       | France |            |             | 06/02/1996 |             |               |               |          | 36,0       | INVITE ABON     | NE      | 31/12/202   | 0 MNE                      |                    |       |
| •        | MR        | FARID     | BENNANI       | France |            |             | 01/01/1950 |             |               |               |          | 36,0       | NATIONAL        |         | 31/12/201   | 8 R                        |                    |       |
|          | MR        | GAUTIER   | DANIEL        | France | Visiteur   |             |            |             |               |               |          |            |                 |         | × 1/12/202  | 0 C                        |                    | -2    |
|          | MR        | GHANDOUR  | RACHID        | Maroc  | -          |             |            |             |               |               |          |            |                 |         | 1/12/202    | 0 ACAD002                  |                    |       |
|          | MR        | JESSON    | PHILPPE       | France | Civilité   | MR          | ▼ Nom PC   | ONCIN       |               |               | - Prénor | m XAVIER Y | VES             |         | 1/12/202    | 0 SH                       |                    |       |
|          | MR        | LESNTIER  | JEAN CHARELES | France |            |             |            |             |               |               |          | ,          |                 |         | 1/12/201    | 8 1465                     |                    |       |
|          | MR        | LOISEAU   | HERVE         | France | Pays       | France      |            |             | •             | Ville         |          |            | Index           | 18,0    | 1/12/201    | 7 R                        |                    |       |
|          | MR        | PONCIN    | XAVIER        | France | Engl       |             |            |             |               |               |          | Data Na    | 01/01           | 1050    | 3/08/201    | 7 MR BOUN                  | AALA               |       |
|          |           | PONCIN    | XAVIER YVES   | France | Email      |             |            |             | Gsn           | ·             |          | Date Na    | ssance [01/01/  | 1950    | 31/12/202   | 0 512112438                | 31                 |       |
|          | MR        | ROCHDI    | OMAR          | Maroc  | ,          |             |            |             |               |               |          |            |                 |         | 1/12/202    | 0 INVA                     |                    |       |
|          | MR        | SATORI    | BADR          | France | Avantana   |             | RMG        |             | Référence     | 512112438     | 1        | Validit    | 5 - 31/12/2020  | 4       | 1/12/201    | 8 2749                     |                    |       |
|          | MR        | SOUDA     | OTHMANE       | Maroc  | wuntuge .  | 1000000     |            |             | Therefore the | 5. 1512112450 |          | - Circle   | 5. poli 12/2020 |         | 1/12/202    | 0 ACAD002                  |                    |       |
|          | MR        | TAZI      | MOUNIR        | Maroc  | Notes :    |             |            |             | 015           |               |          |            |                 |         | 1/12/201    | 7.                         |                    |       |
|          | MR        | VANIRE    | HUGUES        | France | Club : FEL | ERATION R   | DYALE MARC | CAINE DE G  | OLF           |               |          |            |                 |         | 1/12/201    | 8 R                        |                    |       |
|          | MR        | VIGOUROUX | FRANCK        | France |            |             |            |             |               |               |          |            |                 |         | 1/12/201    | 8 1802                     |                    |       |
| ľ        | 4         |           |               |        |            |             |            |             |               |               |          |            |                 |         |             |                            | I                  |       |
| <u>م</u> | Vendre un | Carnet    | Camet         |        |            |             |            |             |               |               |          |            |                 |         | Aperçu Bill | ets du carnet<br>N Serie 🔍 | ?<br>Résa utilisée | a c   |
|          |           |           |               |        | Dicent     | sié FRMG    | 9          | Ancien abor | né?           |               |          | 0          | Valider 🛛 📢     | Annuler |             |                            |                    |       |
|          |           |           |               |        |            |             |            |             |               |               |          |            |                 |         |             |                            |                    |       |
|          |           |           |               |        |            |             |            |             |               |               |          |            |                 |         |             |                            |                    |       |
|          |           |           |               |        |            |             |            |             |               |               |          |            |                 |         |             |                            |                    |       |
|          |           |           |               |        |            |             |            |             |               |               |          |            |                 |         |             |                            |                    |       |
|          |           |           |               |        |            |             |            |             |               |               |          |            |                 |         |             |                            |                    |       |
|          |           |           |               |        |            |             |            |             |               |               |          |            |                 |         |             |                            |                    |       |
|          |           |           | 1             |        |            |             |            |             |               |               |          |            |                 |         |             |                            |                    |       |
|          |           |           | 1             |        |            |             |            |             |               |               |          |            |                 |         |             |                            |                    |       |
|          |           |           | 1             |        |            |             |            |             |               |               |          |            |                 |         |             |                            |                    |       |
|          |           |           | 1             |        |            |             |            |             |               |               |          |            |                 |         |             |                            |                    |       |

#### **GESTION des CLIENTS**

La Gestion des Clients permet de suivre les Clients ayant réservé par avance, ou ceux qui se présentent à l'accueil.

Pour les licenciés FRMG, une connexion au serveur Fédéral **1** permet de vérifier la validité de la Licence.

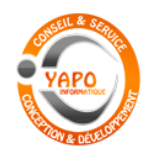

Gestion Commerciale de GOLF

### **GESTION DES CADETS**

– n ×

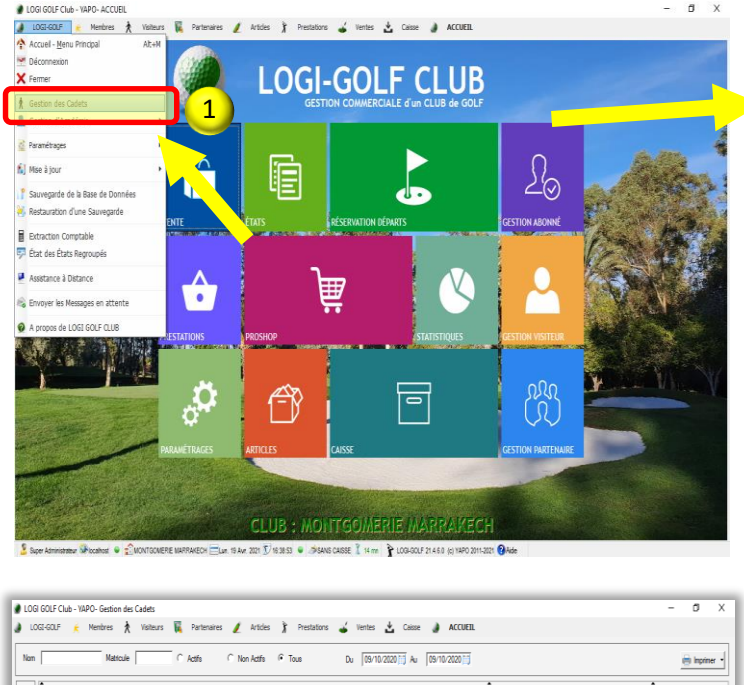

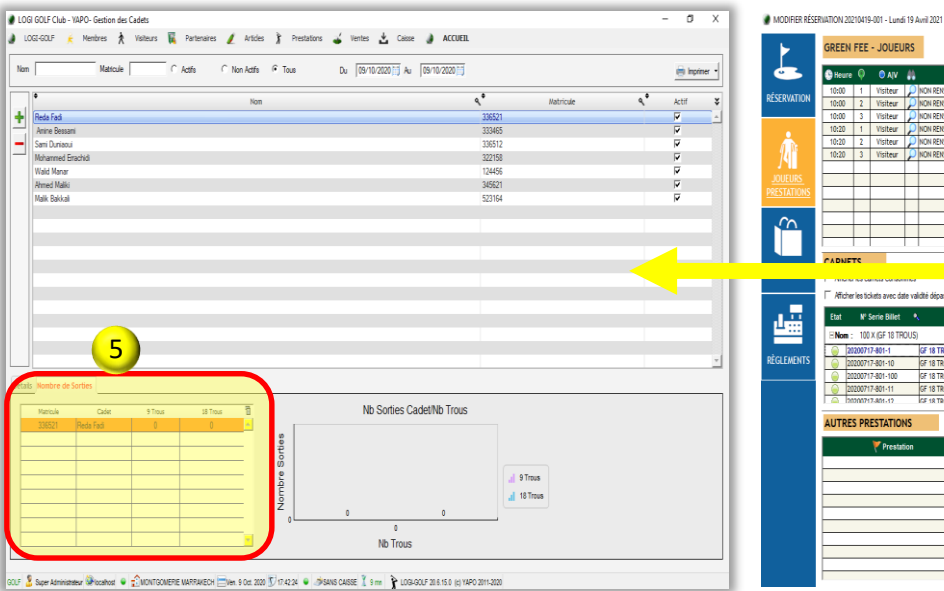

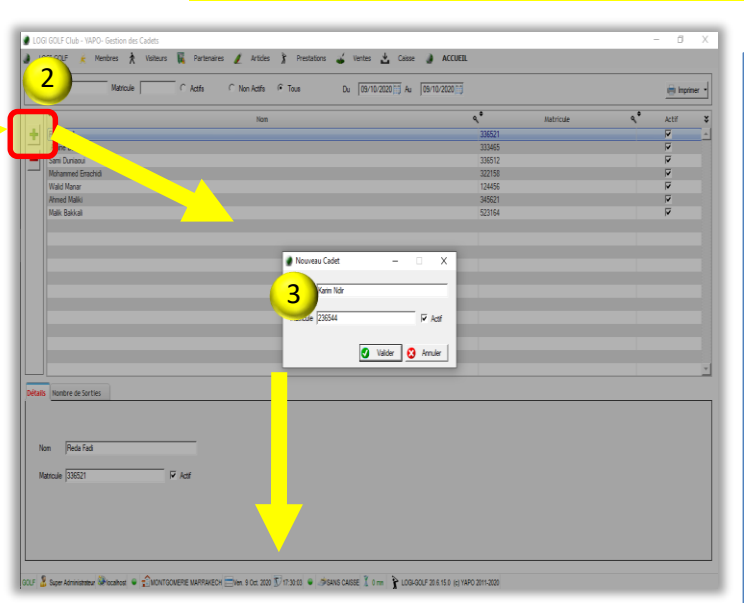

| GREEN                                                                                                    | FEE                                                                                                    | - JOUEL                                                                                                    | URS    |                                                                                                    | offer so                 | INDER           | C Y compris les presta | tions ? 🚺    |                                                                                                    |            |                      |   |
|----------------------------------------------------------------------------------------------------|----------------------------------------------------------------------------------------------------|----------------------------------------------------------------------------------------------------|--------|----------------------------------------------------------------------------------------------------|--------------------------|-----------------|------------------------|--------------|----------------------------------------------------------------------------------------------------|------------|----------------------|---|
| C Heur                                                                                                    | • 🖗                                                                                                    | O AIV                                                                                                    | -      | 🛓 Joi                                                                                                    | .eur                     |                 | 🛓 Cadet                | <b>₩</b> IBX | Imputation                                                                                                    | 😽 Avantage | 🔞 Tarif              |   |
| 10:00                                                                                                    | 1                                                                                                    | Visiteur                                                                                                    | ρ      | NON RENSEIGNE                                                                                                    |                          |                 |                        | 36,0         | VOUCHER                                                                                                    |            | STANDARD (650 DH)    |   |
| 10:00                                                                                                    | 2                                                                                                    | Visiteur                                                                                                    | D      | NON RENSEIGNE                                                                                                    |                          |                 |                        | 36,0         | VOUCHER                                                                                                    |            | STANDARD (650 DH)    | _ |
| 10:00                                                                                                    | 3                                                                                                    | Visiteur                                                                                                    | D      | NON RENSEIGNE                                                                                                    |                          |                 |                        | 36,0         | VOUCHER                                                                                                    |            | STANDARD (650 DH)    |   |
| 10:20                                                                                                    | 1                                                                                                    | Visiteur                                                                                                    | P      | NON RENSEIGNE                                                                                                    |                          |                 |                        | 36,0         | VOUCHER                                                                                                    |            | STANDARD (650 DH)    |   |
| 10:20                                                                                                    | 2                                                                                                    | Visiteur                                                                                                    | P      | NON RENSEIGNE                                                                                                    |                          |                 |                        | 36,0         | VOUCHER                                                                                                    | ***        | STANDARD (650 DH)    |   |
| 10:20                                                                                                    | 3                                                                                                    | Visiteur                                                                                                    | ρ      | NON RENSEIGNE                                                                                                    |                          | -               |                        | 36,0         | VOUCHER                                                                                                    |            | STANDARD (650 DH)    |   |
|                                                                                                    |                                                                                                    |                                                                                                    |        |                                                                                                    |                          |                 |                        |              |                                                                                                    |            |                      | - |
|                                                                                                    |                                                                                                    |                                                                                                    |        |                                                                                                    |                          | _               |                        |              |                                                                                                    |            |                      |   |
|                                                                                                    | -                                                                                                    |                                                                                                    | +      |                                                                                                    |                          | -               |                        | + +          |                                                                                                    |            |                      | _ |
|                                                                                                    |                                                                                                    |                                                                                                    |        |                                                                                                    |                          |                 |                        |              |                                                                                                    |            |                      |   |
|                                                                                                    |                                                                                                    |                                                                                                    | -      |                                                                                                    |                          |                 |                        |              |                                                                                                    |            |                      |   |
| Etat<br>ENom                                                                                                    | Nº:<br>: 100                                                                                                    | xels avec u<br>Serie Billet<br>IX (GF 18 TF                                                                                                    | ate va | lichté dépassée (Pétmés)<br>) N° S                                                                                                    | Prest<br>Serie : 2020071 | tation<br>7-801 |                        | X            | Date fin Validité 🔹 🥄                                                                                                    |            |                      |   |
| Etat<br>- Nom<br>- 2<br>- 2<br>- 2<br>- 2<br>- 2<br>- 2<br>- 2<br>- 2                                                                                                    | Nº :<br>100<br>020071<br>020071<br>020071<br>020071                                                                                                    | Serie Billet<br>IX (GF 18 TF<br>7-801-1<br>7-801-10<br>7-801-100<br>7-801-11<br>7-801-11                                                                                                    | ROUS   | Idtě dépasoée (Pérmés)           N* 5           GF 18 TROUS           GF 18 TROUS           GF 18 TROUS           GF 18 TROUS           GF 18 TROUS           GF 18 TROUS           GF 18 TROUS           GF 18 TROUS           GF 18 TROUS                                                                                                    | Prest<br>Serie : 2020071 | tation<br>7-801 |                        | *            | Date fin Validité • • •<br>10/10/2021<br>10/10/2021<br>10/10/2021<br>10/10/2021<br>10/10/2021<br>10/10/2021                                                                                                    |            | 4                    |   |
| Etat<br>Hom<br>Constraints<br>Constraints<br>Constra | Nº :<br>100<br>020071<br>020071<br>020071<br>020071<br>020071<br>020071                                                                                                    | Serie Billet<br>X (GF 18 TF<br>7-801-1<br>7-801-10<br>7-801-10<br>7-801-10<br>7-801-11<br>7-801-12<br>ESTATIO                                                                                                    | ROUS   | GF 18 TROUS<br>GF 18 TROUS<br>GF 18 TROUS<br>GF 18 TROUS<br>GF 18 TROUS<br>GF 18 TROUS<br>GF 18 TROUS                                                                                                    | Prest<br>Renie : 2020071 | tation<br>7-801 |                        |              | Dute fin Validité         √           10/10/2021         10/10/2021           10/10/2021         10/10/2021           10/10/2021         10/10/2021           10/10/2021         10/10/2021           10/10/2021         10/10/2021           10/10/2021         10/10/2021                                                                                                    | Z4013      | 4                    |   |
|                                                                                                    | Nº :<br>100<br>020071<br>020071<br>020071<br>020071<br>020071<br>020071<br>020071                                                                                                    | Serie Billet<br>X (GF 18 TF<br>7-801-10<br>7-801-10<br>7-801-10<br>7-801-11<br>7-801-11<br>7-801-11<br>7-801-17<br>ESTATIO<br>¥ Presta                                                                                                    | ROUS   | Idité diçaxole (Pénnén)           Idité diçaxole (Pénnén)           Idité ta TROUS           GF 18 TROUS           GF 18 TROUS           GF 18 TROUS           GF 18 TROUS           GF 18 TROUS           GF 18 TROUS           GF 18 TROUS           GF 18 TROUS           GF 18 TROUS                                                                                                    | Prest<br>Serie : 2020071 | tation<br>7-801 | () Territ              |              | Date fin Validaté         I           10/10/2021         1           10/10/2021         1           10/10/2021         1           10/10/2021         1           10/10/2021         1           10/10/2021         1           10/10/2021         1           10/10/2021         1           10/10/2021         1           10/10/2021         1           10/10/2021         1           10/10/2021         1           10/10/2021         1           10/10/2021         1           10/10/2021         1           10/10/2021         1           10/10/2021         1           10/10/2021         1           10/10/2021         1           10/10/2021         1           10/10/2021         1           10/10/2021         1           10/10/2021         1           10/10/2021         1           10/10/2021         1           10/10/2021         1           10/10/2021         1           10/10/2021         1           10/10/2021         1           10/10/2021         1                                                                                                    |            | 4                    |   |
| Etat                                                                                                    | Nº :<br>100<br>020071<br>020071<br>020071<br>020071<br>020071<br>020071<br>020071<br>020071                                                                                                    | Xins avec of<br>Serie Billet<br>X (GF 18 TF<br>7-801-1<br>7-801-10<br>7-801-10<br>7-801-10<br>7-801-11<br>7-801-11<br>7-801-11<br>7-801-11<br>7-801-11<br>7-801-11<br>7-801-11<br>7-801-11<br>7-801-11<br>7-801-11<br>7-801-1<br>7-801-10<br>7-801-10<br>7-801-1 | ROUS   | Iddir diçaaalır (Pénnin)<br>() N* 5<br>(67 18 TROUS<br>67 18 TROUS<br>67 18 TROUS<br>67 18 TROUS<br>67 18 TROUS<br>167 18 TROUS<br>167 18 TROUS                                                                                                    | Prest<br>Serie : 2020071 | tation<br>7-801 | @ Tarif                |              | Cate fin Validité<br>10/10/2021<br>10/10/2021 |            | 4<br>Stock impactie  |   |
| Etat<br>Non<br>2<br>2<br>2<br>2<br>2<br>2<br>2<br>2<br>2<br>2<br>2<br>2<br>2                                                                                                    | N* : 100<br>020071<br>020071<br>020071<br>020071<br>020071<br>020071                                                                                                    | Xins avec u<br>Serie Billet<br>X (GF 18 TF<br>7-801-1<br>7-801-10<br>7-801-10<br>7-801-11<br>7-801-11<br>7-801-11<br>7-801-11<br>7-801-12<br>ESTATIO<br>V Presta                                                                                                    | ROUS   | Iditi dipanole (Pérmén) N° 5 (F te TROUS F te TROUS F t | Prest<br>Serie : 2020071 | tation<br>7-801 | @Tarif                 | 8            | Dete fir Validité                                                                                                    |            | 4<br>Stock impaction |   |
|                                                                                                    | 100<br>100071<br>100071<br>100071<br>100071<br>100071<br>100071                                                                                                    | Serie Billet<br>X (GF 18 TF<br>7-801-1<br>7-801-10<br>7-801-10<br>7-801-11<br>7-801-11<br>7-801-11<br><b>ESTATIO</b><br><b>V</b> Presta                                                                                                    | ROUS   | (ditri dipanole (Pénnie))<br>(ditri dipanole (Pénnie))<br>(di fi 8 TROUS<br>(di fi 8 TROUS<br>(di fi 8 TROUS<br>(di fi 8 TROUS<br>(di fi 8 TROUS<br>(di fi 8 TROUS<br>(di fi 8 TROUS)<br>(di fi 8 TROUS)                                                                                                    | Prest<br>Prest: 2020071  | Cté             | @Territ                |              | Date fin Validité                                                                                                    |            | 4<br>Stock impactie  |   |
|                                                                                                    | Nº : 100<br>020071<br>020071<br>020071<br>020071<br>020071                                                                                                    | Serie Billet<br>X (GF 18 TF<br>7-801-1<br>7-801-10<br>7-801-11<br>7-801-11<br>7-801-11<br>7-801-11<br>7-801-11<br><b>ESTATIO</b><br><b>V</b> Presta                                                                                                    | ROUS   | Alth dipansie (Pérmén)  A   A   A   A   A   A   A   A   A   A                                                                                                    | Prest<br>Rete: 202071    | Attion<br>7-801 | @ Terri                |              | Date fin Validati                                                                                                    |            | 4<br>Sock inparti    |   |
|                                                                                                    | N 3<br>: 100<br>020071<br>020071<br>0200<br>0200<br>0000<br>0200<br>02000<br>0000<br>0000<br>0000<br>00000<br>0000000<br>000000 | Serie Billet<br>X (GF 18 TF<br>7-801-10<br>7-801-10<br>7-801-10<br>7-801-10<br>7-801-11<br>7-801-11<br>7-801-11<br>7-801-11<br>7-801-11<br>7-801-11<br>7-801-11<br>7-801-11                                                                                                    | ROUS   | Idit dipasse (Pérné)           V           V           S           JOF 18 TROUS           SF 18 TROUS           SF 18 TROUS           SF 18 TROUS           SF 18 TROUS           SF 18 TROUS           SE 18 TROUS                                                                                                    | Prest<br>Serie : 2020071 | Cté             | ()<br>Tant             |              | Date fix Validité                                                                                                    |            | 4<br>Stock mpaster   |   |
|                                                                                                    | N <sup>2</sup> : 100<br>020071<br>020071<br>020071<br>020071<br>020071<br>020071                                                                                                    | Serie Billet<br>X (GF 18 TF<br>7-801-11<br>7-801-10<br>7-801-10<br>7-801-10<br>7-801-11<br>7-801-11<br>7-801-12<br>ESTATIO                                                                                                    | ROUS   | (dit dipasse (Pérné)     ()     ()     ()     ()     ()     ()     ()     ()     ()     ()     ()     ()     ()     ()     ()     ()     ()     ()     ()     ()     ()     ()     ()     ()     ()     ()     ()     ()     ()     ()     ()     ()     ()     ()     ()     ()     ()     ()     ()     ()     ()     ()     ()     ()     ()     ()     ()     ()     ()     ()     ()     ()     ()     ()     ()     ()     ()     ()     ()     ()     ()     ()     ()     ()     ()     ()     ()     ()     ()     ()     ()     ()     ()     ()     ()     ()     ()     ()     ()     ()     ()     ()     ()     ()     ()     ()     ()     ()     ()     ()     ()     ()     ()     ()     ()     ()     ()     ()     ()     ()     ()     ()     ()     ()     ()     ()     ()     ()     ()     ()     ()     ()     ()     ()     ()     ()     ()     ()     ()     ()     ()     ()     ()     ()     ()     ()     ()     ()     ()     ()     ()     ()     ()     ()     ()     ()     ()     ()     ()     ()     ()     ()     ()     ()     ()     ()     ()     ()     ()     ()     ()     ()     ()     ()     ()     ()     ()     ()     ()     ()     ()     ()     ()     ()     ()     ()     ()     ()     ()     ()     ()     ()     ()     ()     ()     ()     ()     ()     ()     ()     ()     ()     ()     ()     ()     ()     ()     ()     ()     ()     ()     ()     ()     ()     ()     ()     ()     ()     ()     ()     ()     ()     ()     ()     ()     ()     ()     ()     ()     ()     ()     ()     ()     ()     ()     ()     ()     ()     ()     ()     ()     ()     ()     ()     ()     ()     ()     ()     ()     ()     ()     ()     ()     ()     ()     ()     ()     ()     ()     ()     ()     ()     ()     ()     ()     ()     ()     ()     ()     ()     ()     ()     ()     ()     ()     ()     ()     ()     ()     ()     ()     ()     ()     ()     ()     ()     ()     ()     ()     ()     ()     ()     ()     ()     ()     ()     ()     ()     ()     ()     ()     ()     ()     ()     ()     ()     ()     ()           | Prest<br>Ferie : 2020071 | Ctrè            | Tart                   |              | Duto fin Validati V<br>10/10/2021<br>10/10/2021<br>10/16/2021<br>10/16/20 |            | 4                    |   |
|                                                                                                    | 100<br>020071<br>020071<br>020071<br>020071<br>020071<br>020071                                                                                                    | Xets avec is<br>Serie Billet<br>X (GF 18 TF<br>7-801-10<br>7-801-10<br>7-801-11<br>7-801-11<br>7-801-11<br>7-801-11<br>7-801-11<br><b>ESTATIO</b><br><b>V</b> Presta                                                                                                    | ROUS   | Idit dipanse (Pérnéi)                                                                                                    | Prest                    | Ctë             | © Turi                 |              | Date fin Validite ()                                                                                                    |            | 4<br>Sock impacts    |   |
|                                                                                                    | 100<br>100071<br>100071<br>100071<br>100071                                                                                                    | Serie Bilet<br>X (GF 18 TF<br>7-801-11<br>7-801-10<br>7-801-10<br>7-801-11<br>7-801-11<br>7-801-11<br><b>ESTATIO</b><br><b>V</b> Presta                                                                                                    | ROUS   | Idite dispansie (Pérmén)     N* 5     O* 18 TROUS     O* 18 TROUS     O* 18 TROUS     S* 18 TROUS     S* 18 TROUS     S* 18 TROUS                                                                                                    | Prest<br>Refe : 2020071  | Qtë             | () Tarif               |              | Dete fin Validate                                                                                                    |            | 4                    |   |

Permet de gérer l'effectif des caddys et d'avoir une traçabilité pour les parcours réaliser

 Dans le menu Logi-Golf sur la page d'accueil , défilez et sélectionner gestion des caddys

2 un clique sur le (+) pour ajouter un caddy

**3** saisie du nom et matricule du caddy

4 Cliquer sur Caddy pour réserver le caddy

**S** pour voir les statistiques des caddy rendez vous sur gestion des caddys , sélectionnez le caddy en question pour voir les statistiques sur les onglets en bas

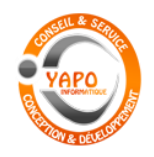

Gestion Commerciale de GOLF

#### **PARAMETRAGE**

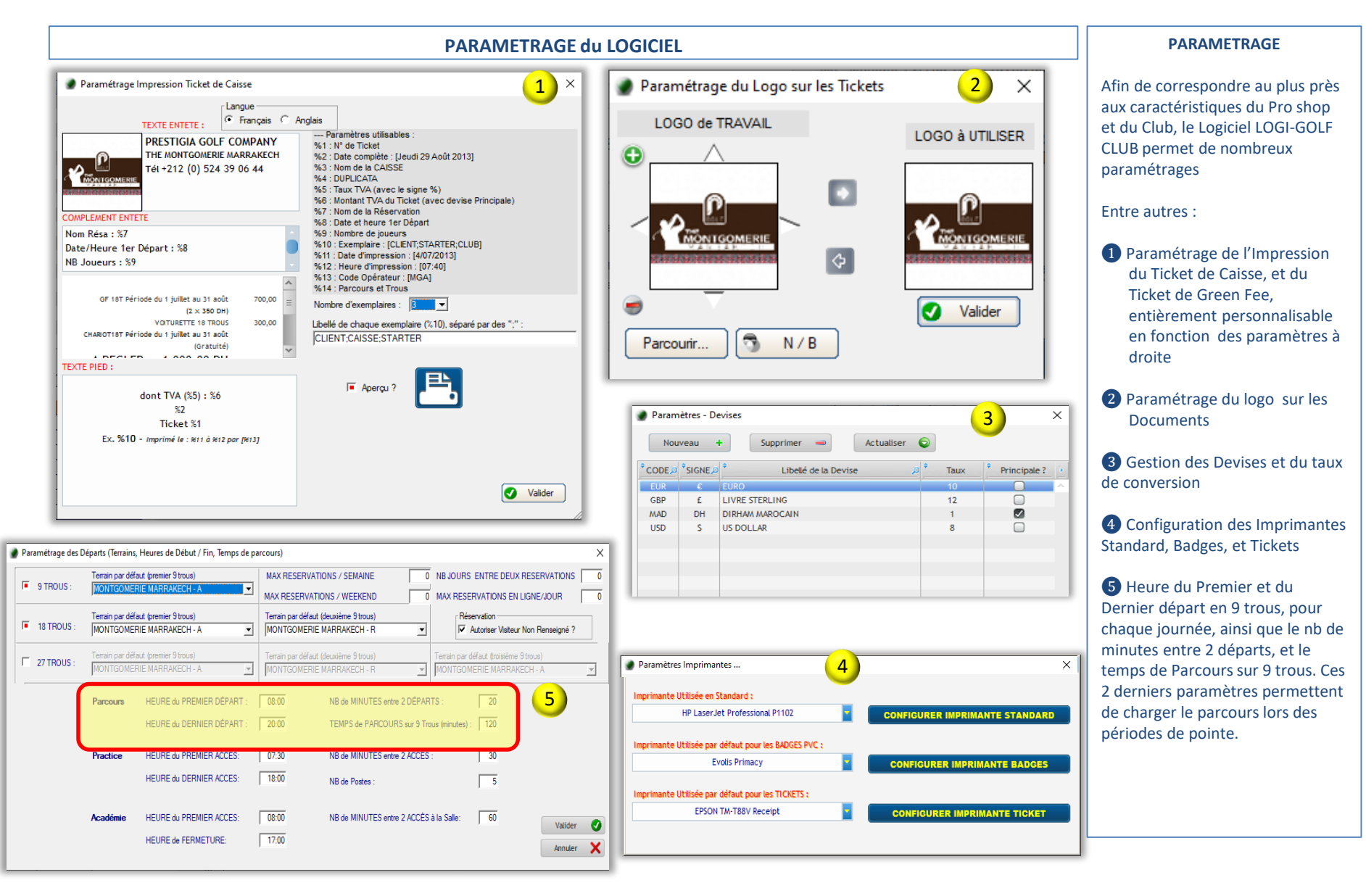

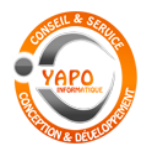

Gestion Commerciale de GOLF

# **RÉSERVATION ABONNÉ**

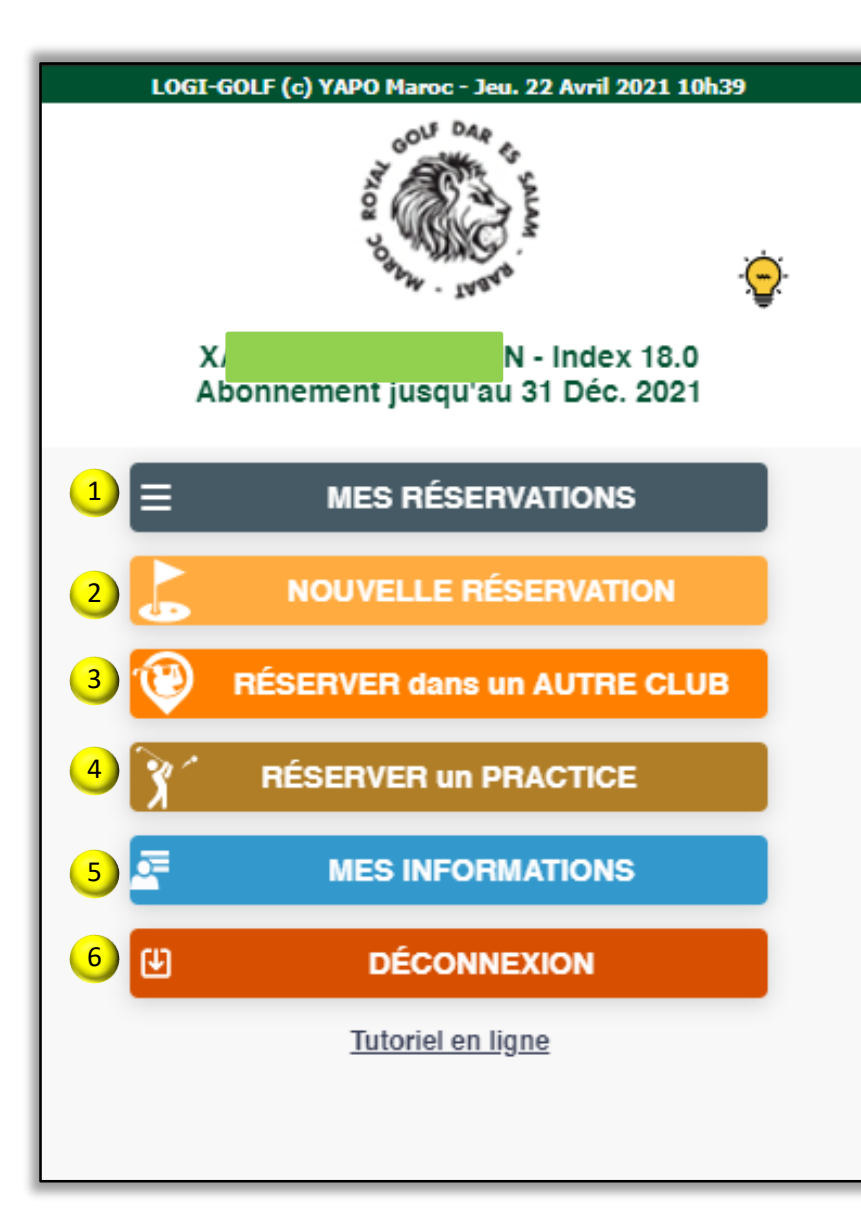

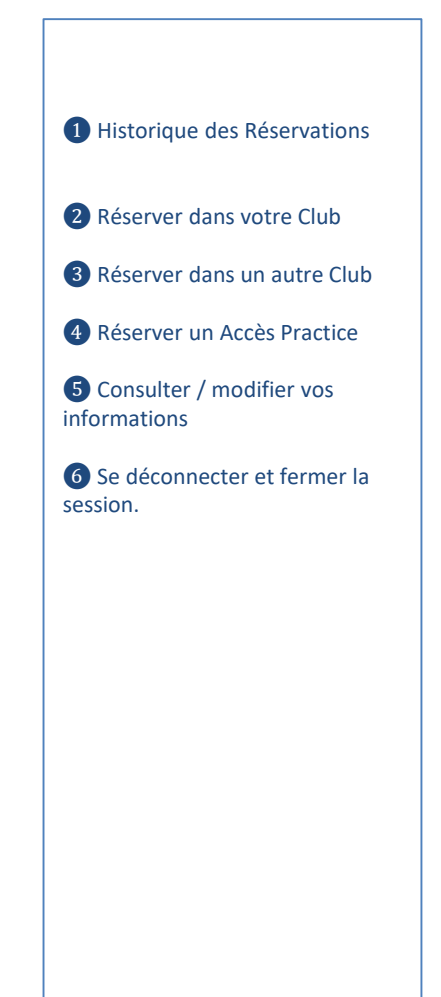

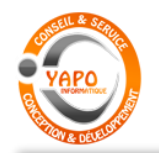

#### Gestion Commerciale de GOLF

# **RÉSERVATION EN LIGNE ABONNÉ**

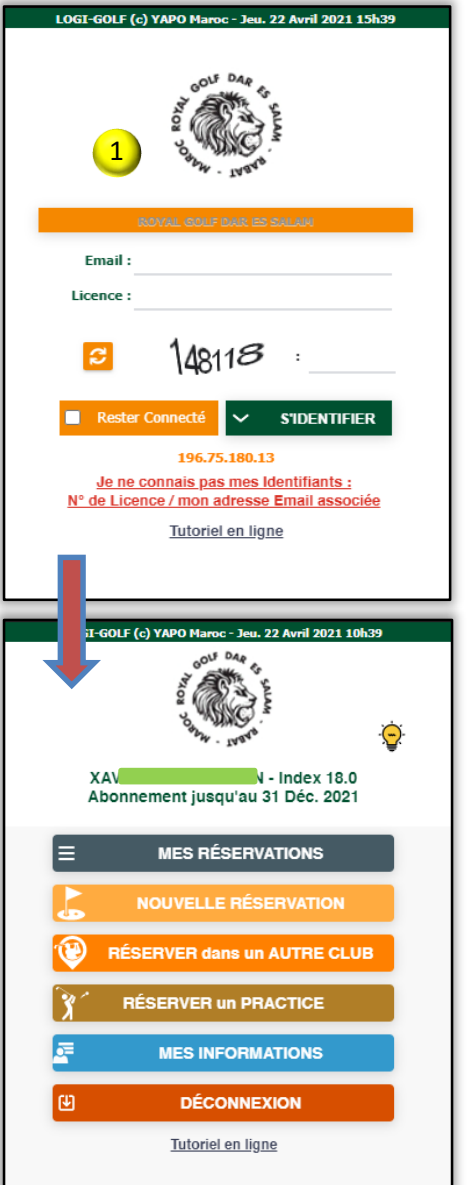

|   | LOGI-GOL  | F (c) YAPO Maro | c - Jeu. 22 Avril | 2021 10h40  |
|---|-----------|-----------------|-------------------|-------------|
|   | NO        | UVELLE RÉSE     | RVATION DÉI       | PART 🗙      |
|   | Parcours: | RGDES BLEU      | 3                 | ~           |
|   | Trou :    | 🔿 9 trous 🧿     | 18 trous          |             |
| 4 | + ajou    | JTER une PER    | SONNE —           | SUPPRIMER   |
|   | Licence   | Nom / Préno     | m Index           | Type Prix   |
|   | 512       |                 | 18,0              | Abonné 0    |
|   | Date :    | 🔍 Mercr         | redi 28 Avril 2   | 2021        |
|   | <u> </u>  | Matin 🔘 Mie     | di 🔿 Apr          | ès Midi 🛛 2 |
|   | Q,        | RECHERCHE       | R un DÉPAI        | श           |
|   | 08h10     | 08h25           | 08h40             | 08h55       |
|   | 1234      | 1234            | 1234              | 1234        |
|   | 09h10     | 09h25           | 09h40             | 09h55       |
|   | 1234      | 1234            | 1234              | 1 2 3 4     |
|   | 10h25     | 10h40           | 10h55             |             |
|   | 1 2 3 4   | 1 2 3 4         | 1 2 3 4           |             |
|   |           | VALIDER         | ce DÉPART         | 1           |
|   |           |                 |                   |             |

1 Identification du Membre par son n° de licence et par son Email

2 Selon la Présélection des horaires autorisés pour les Membres

3 Renseignement par le Membre du Parcours et le nombre de trous souhaités, de la journée et de la tranche horaire

4 Possibilité d'associer 1 à 3 autres personnes à la réservation

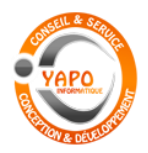

#### Gestion Commerciale de GOLF

# **RÉSERVATION EN LIGNE VISITEUR**

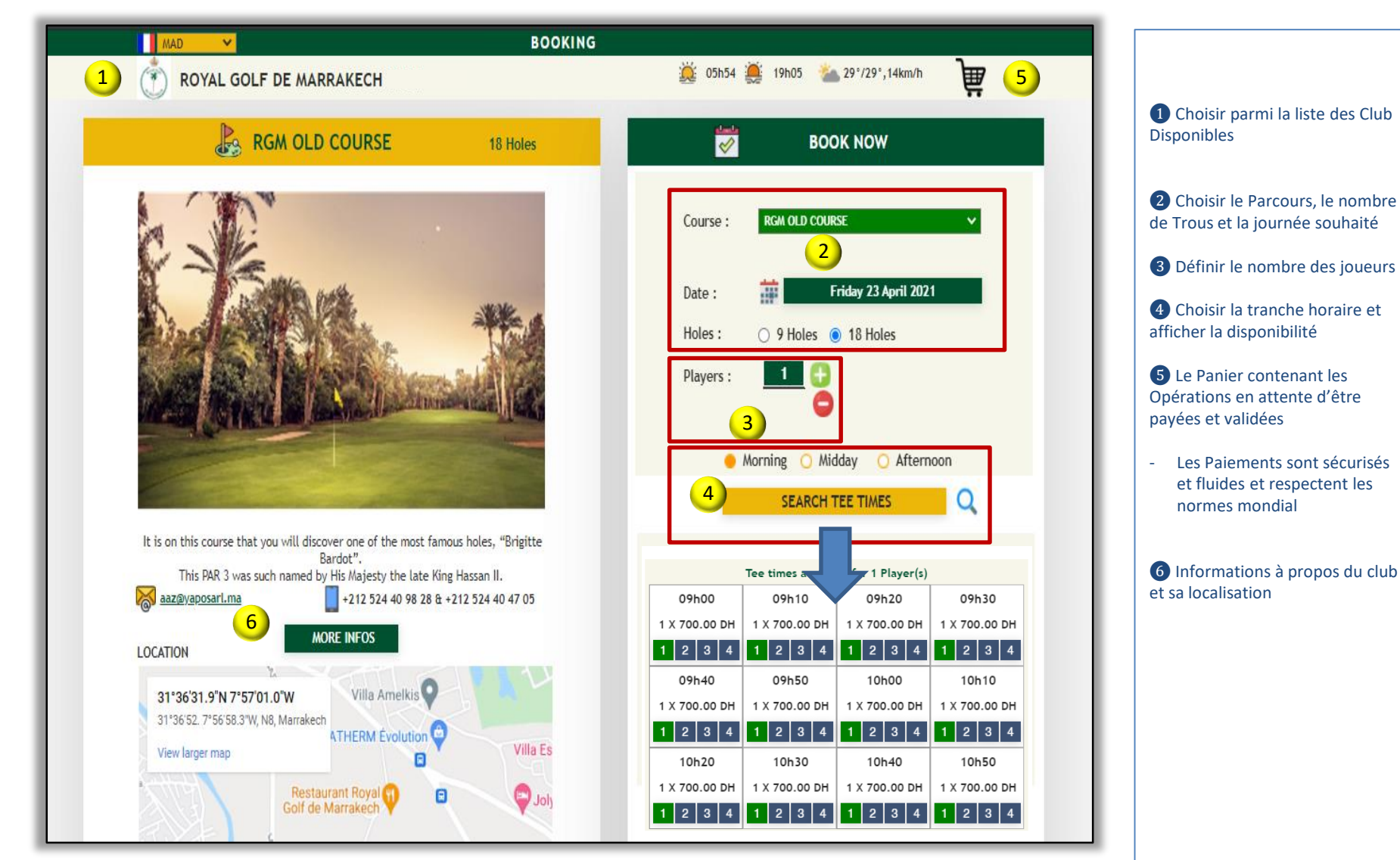